Peachtree Accuracy. Control. Results. E FxpertRating Peachtree Consulting Center - Egypt Peachtree Rafiek Ahmad - Peachtree Certified Consultant - 0125286897 \_الحسابات العامة\_\_ المواضيع التي نتناولها في هذا الجزع: الإعداد Peachtree Consulting Center Sage Partner R.S.A 1071-7-4-2007 الكتابة والتعديل في دليل الحسابات Rafiek Ahmad Shefa الأرصدة الاقتتاحية Sage Certified Consultant ماذا لو أن الميز إن مختل ؟ الميز انية إدخال معلومات الميز انية إدخال أساسبات الأستاذ العام المهام عمل قبود الأستاذ العام 101tware استخدام تسجيل الحساب الترحيل وعدم الترحيل (في الترحيل على دفعات فقط) تغيير الفترات المحاسبية تسوبات الحسابات إكمال عملبات أخر السنة المالية الفعلية تقارير الأستاذ العام \_\_\_\_\_\_ الأستاذ العام General Ledger هو قلب أي نظام محاسبي. كل العمليات التي تتعامل معها لابد أن ترحل أو يتم تخزينها في مجموعة من الحسابات والمعروفة بالأستاذ العام . هذه المجموعة من الحسابات تسمى دليل الحسابات . يمكنك أن تفكر في هذه الحسابات كأماكن الاحتفاظ بالأموال سواء الأموال التي في حوز تك بالفعل أو الأموال التي تتوقع أن تحصل عليها أو تدفعها. في كل مرة ترحل فيها عملية فان البرنامج يقوم بإنشاء قيد لحسابين غلى الأقل في دفتر الأستاذ العام الخاص بك. واحد من هذه الحسابات يسمى دائن والأخر يسمى مدين. بمجرد أن تختار دليل الحسابات وتقوم بإنشاء شركتك فمعظم هذه الأشياء المحاسبية تتم في الخفاء ولكن الفكرة هنا أن البرنامج هو نظام محاسبي مزدوج القيد. ونحرض أن يكون الجانب المدين مساوى للجانب الدائن وبذلك تظل حساباتك في حالة اتزان

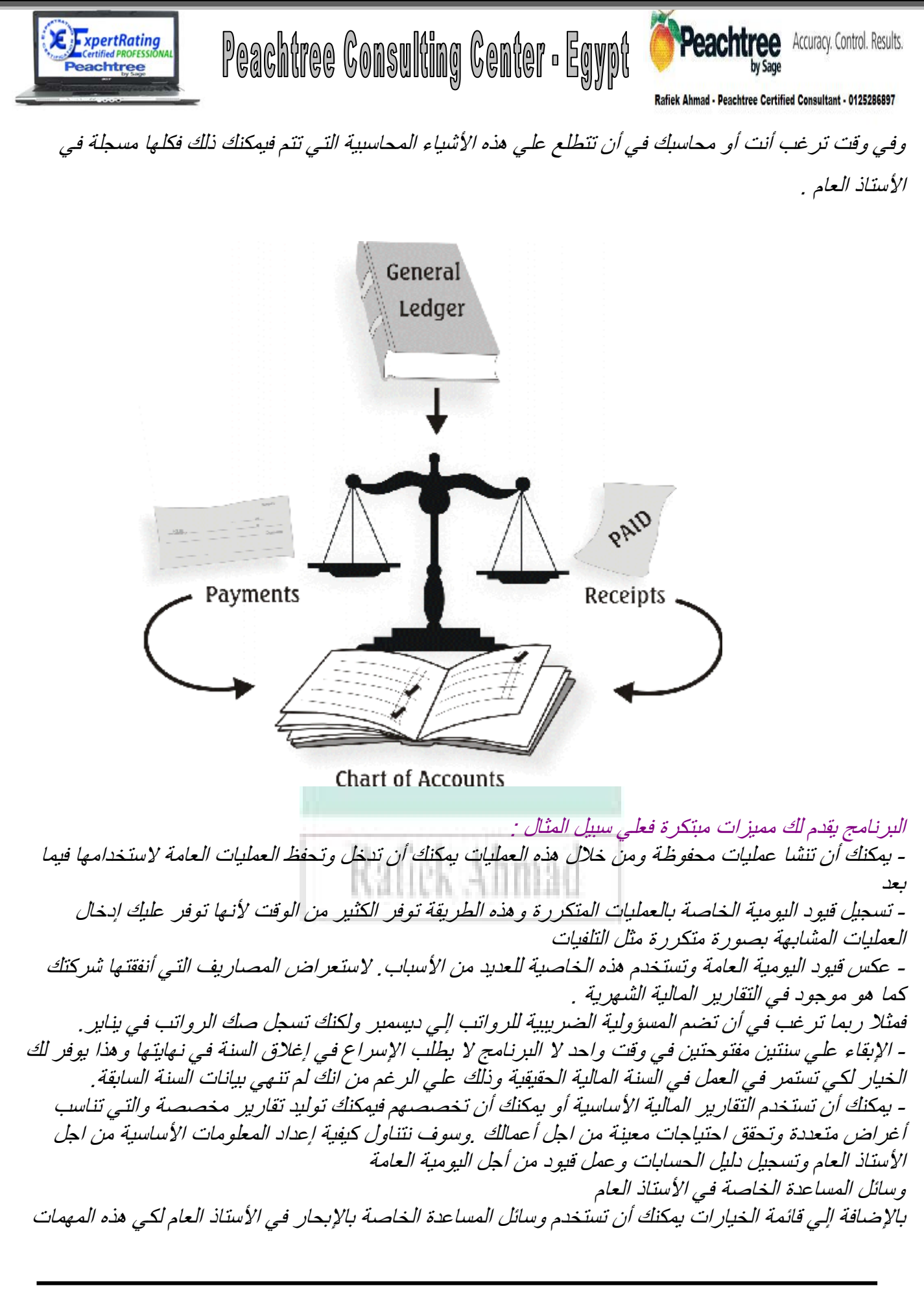

Website: http://peachtree.egypt.4t.com Email: consultant@peachtree.egypt.4t.com

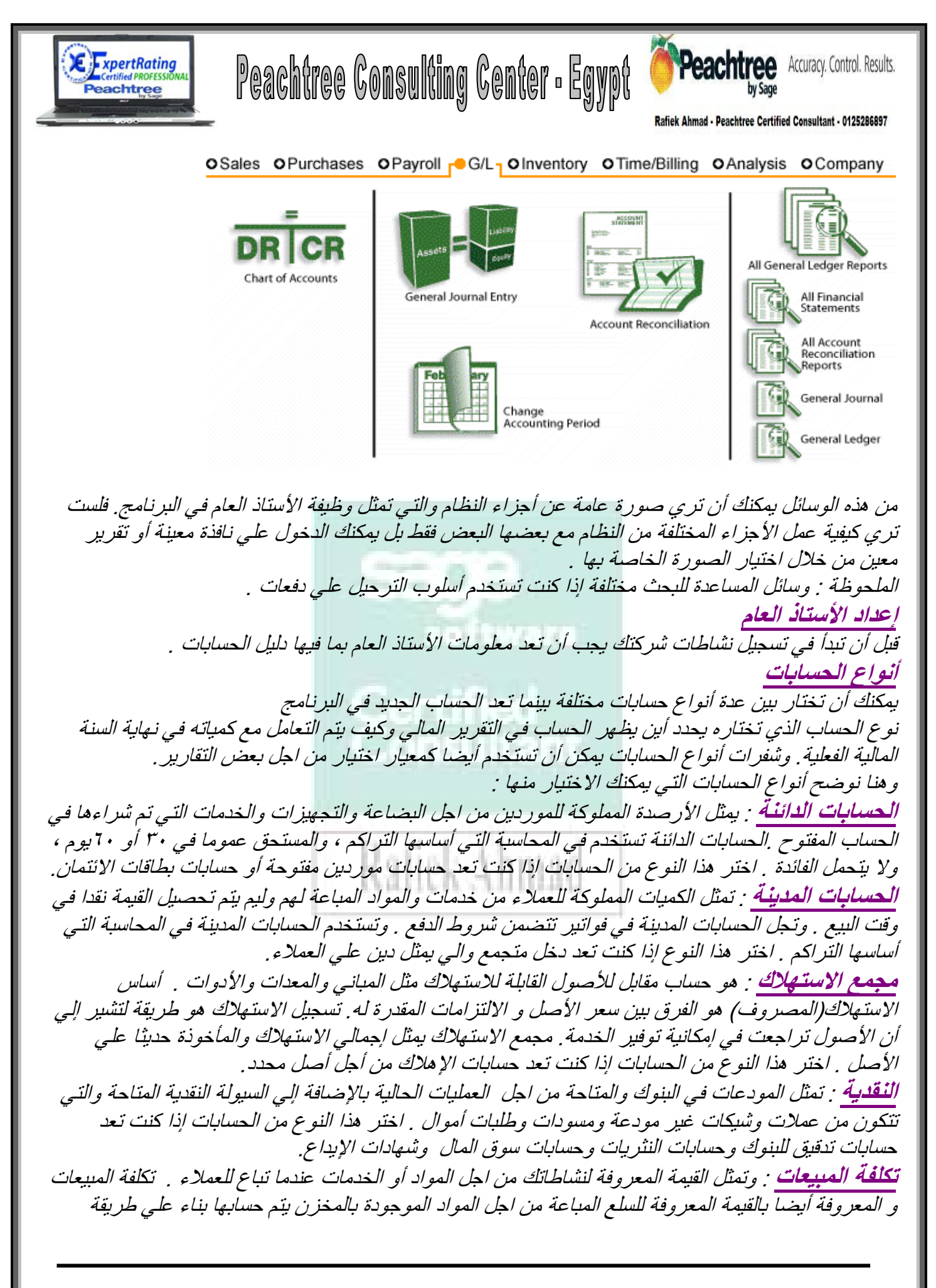

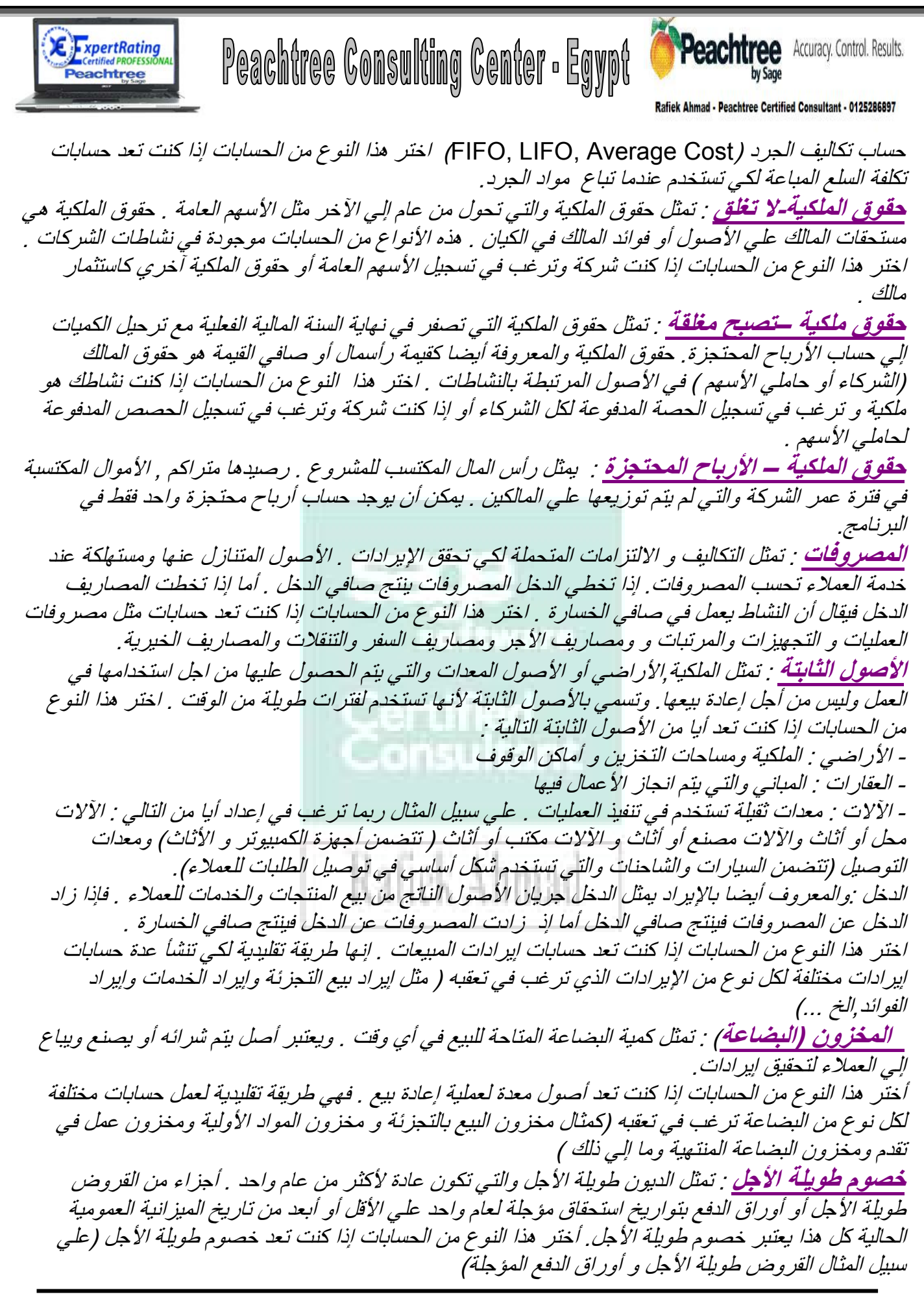

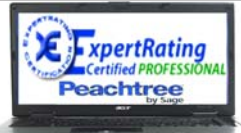

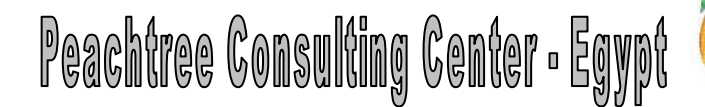

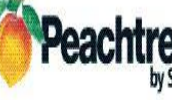

Peachtree Accuracy. Control. Results.

Rafiek Ahmad - Peachtree Certified Consultant - 0125286897

أصول أخرى : تمثل الأصول التي يتم اعتبار ها كراس مال غير عامل وطويلة الأجل عادة تكون عام واحد. أوراق قبض بتواريخ تحصيل مؤجلة علي الأقل عام واحد أو تخطت تاريخ الميزانية العامة الحالية كل هذا يعتبر أصول غير حالية (مؤجلة). أختر هذا النوع من الحسابات إذا كنت تعد أصول مثل الإيداعات ومصاريف المنظمة ومصاريف الاستنفاد وأوراق القبض المؤجلة (الغير حالية) وما إلي ذلك . أصول حديد المصروفات المدفوعة مقدما وسلفيات الموظفين وأوراق القبض بتواريخ استحقاق أقل من عام واحد عام واحد . المصروفات المدفوعة مقدما وسلفيات الموظفين وأوراق القبض بتواريخ استحقاق أقل من عام واحد لتاريخ الميزانية العمومية الحالية كل هذا يعتبر أصول حالية (غير مؤجلة ). اختر هذا النوع من المول مثل الإيداعات ومصاريف المنظمة عام واحد . المصروفات المدفوعة مقدما وسلفيات الموظفين وأوراق القبض بتواريخ استحقاق أقل من عام واحد لتاريخ الميزانية العمومية الحالية كل هذا يعتبر أصول حالية (غير مؤجلة ). اختر هذا النوع من الحسابات إذا كنت تعد أصول مثل المصروفات المدفوعة مقدما وسلفيات الموظفين وأوراق القبض الواليخ استحقاق أقل من عام واحد تترايخ الميزانية العمومية الحالية كل هذا يعتبر أصول حالية (غير مؤجلة ). اختر هذا النوع من الحسابات إذا كنت تعد أصول مثل المصروفات المدفوعة مقدما وسلفيات الموظفين وأوراق القبض الحالية وما إلي ذلك . والمصوم الجارية الأهري : تمثل الديون قصيرة الأجل عادة ما يكون أقل من سنة واحدة . دفع هذه الديون عادة تتطلب استخدام الأصول الحالية . أختر هذا النوع من الحسابات إذا كنت تعد حسابات لمصاريف المستحقة للموردين والحسابات الممتد والقروض قصيرة الأجل وضرائب المبيعات وضرائب قوائم الرواتب و حسابات زبون خاصة والحسابات المعلوة وما إلي ذلك .

### اختيار أنواع الحسابات :

| الجدول التالي يوضح نوع الحساب الذي  | ي يجب أن | ل تختار ه من أجل الحساب المحدد الذي تعده : |
|-------------------------------------|----------|--------------------------------------------|
| الحساب الذي تعده                    |          | نوع الحساب الذي يجب أن تختاره              |
| بطاقة ائتمان                        |          | الحسابات الدائنة                           |
| خط ائتمان                           | See      | الحسابات الدائنة                           |
| البنك مثل فحص الحساب                |          | النقدي                                     |
| الأصل                               |          | الأصول الأخرى الحالية والأصول الثابتة أو   |
|                                     | 100      | الأصول الأخرى                              |
| الحسابات الدائنة مثل المصاريف المست | حقة      | الحسابات الدائنة                           |
| المصاريف مثل مصروف الرواتب          |          | المصبروف                                   |
| خصوم حالية أخرى مثل القروض قصب      | يرة      | خصوم حالية أخرى                            |
| 1/2 1/2                             |          |                                            |

في نهاية السنة المالية الفعلية فإن أر صدة الإير اد وتكلفة المبيعات والمصر وفات وحقوق الملكية تغلق وتصبح صفر وفر وق الصافي تضاف إلي حساب الأرباح المحتجز ة(المجمعة) . يمكنك عمل حساب واحد باستخدام أرباح حقوق الملكبة المحتجز ة .

## الحسابات المطلوبة في البرنامج

ب<del>عض</del> الحسابات مستخدمة بواسطة النّظام في العمليات اليومية . في كل المهام ما عدا اليومية العامة ويقوم البرنامج بتوزيع حسابات نيابة عنك بناء علي الحسابات التي أنشأتها في المعلومات الأساسية (والتي تم إدخالها من خلال قائمة التسجيل أو قائمة الاختيار الخاصة بالإعداد). الحسابات المطلوبة في كل خاصية في البرنامج توجد في القائمة التالية

Website: http://peachtree.egypt.4t.com Email: consultant@peachtree.egypt.4t.com

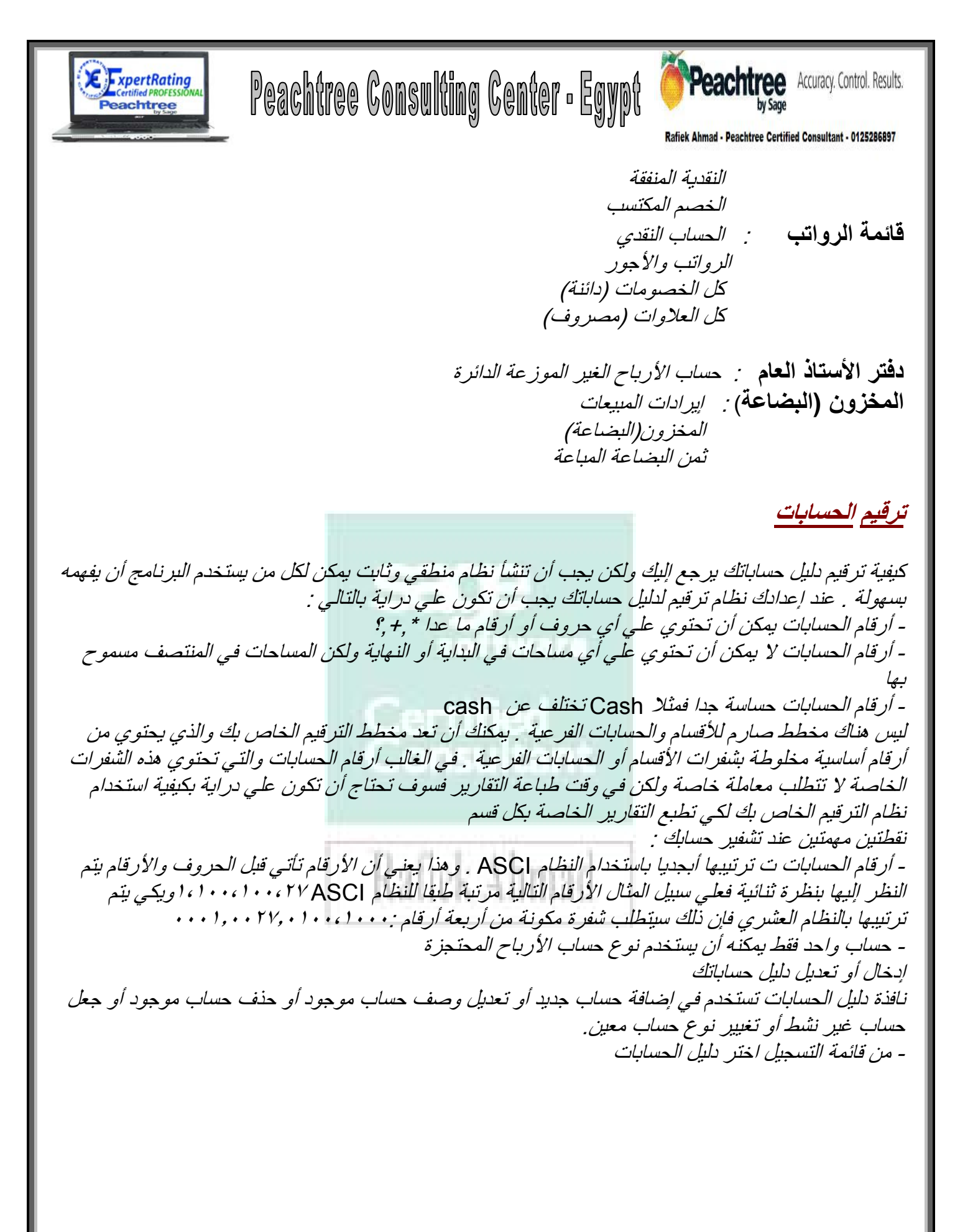

| Certified PROFESSIONAL<br>Peachtree | Peachtree Consu                       | Iting Center • E                                     |                      | Chtree Accuracy. Control. Results.<br>by Sage<br>Peachtree Certified Consultant - 0125286897 |
|-------------------------------------|---------------------------------------|------------------------------------------------------|----------------------|----------------------------------------------------------------------------------------------|
|                                     |                                       |                                                      |                      |                                                                                              |
|                                     | Maintain Chart of Accounts            |                                                      |                      |                                                                                              |
|                                     | Close Save Delete Changel             | New Help                                             |                      |                                                                                              |
|                                     | Account ID:                           |                                                      |                      |                                                                                              |
|                                     | Description:                          |                                                      | ] 🗆                  | Inacti <u>v</u> e                                                                            |
| يعتب (ل<br>تختار أو                 | General                               | Budgete                                              |                      |                                                                                              |
| تضيف رقم                            | <u>u</u> enerai                       | Dudgets                                              |                      |                                                                                              |
| حساب أخر                            | Account <u>Type</u> : Cash            | •                                                    | <u>B</u> eginning    | Balances: 🕨                                                                                  |
| من الملف                            | Period History Debi                   | s Credits                                            | Period Activity      | Running Balance                                                                              |
|                                     | Mar 31, 2007                          |                                                      |                      | <u> </u>                                                                                     |
|                                     | Feb 28, 2007                          |                                                      |                      |                                                                                              |
|                                     | Jan 31, 2007                          |                                                      | _                    |                                                                                              |
|                                     | Nov 30, 2006                          |                                                      |                      |                                                                                              |
|                                     | Oct 31, 2006                          |                                                      |                      |                                                                                              |
|                                     |                                       |                                                      |                      |                                                                                              |
| L                                   |                                       | ر شر بطین :                                          | حساباتك تتقسم ال     | المعلو مات الخاصة يدليل                                                                      |
|                                     |                                       |                                                      | •                    | - العام                                                                                      |
|                                     |                                       |                                                      |                      | - المبذِ انبية                                                                               |
| لم المعلومات أو                     | نظهر  ، بمكنك أن تبدأ في إدخ          | في شريط العام سوف                                    | رة فإن المعلومات     | عندما تفتح النافذة لأول م                                                                    |
|                                     | ه السنة والسنة التالية.               | ت الميز انية الخاصة هذ                               | ي تعرض معلومان       | اختيار شريط الميزانية لك                                                                     |
|                                     |                                       | nsu cant                                             | ے ؟                  | ماذا تريد أن تفعل بعد ذلك                                                                    |
|                                     | 1 11 12 12 12                         |                                                      | · · · · · ·          | <b></b>                                                                                      |
|                                     | تغيير رقم هدا الحساب.                 | دا الزر إدا كنت ترغب                                 | لحساب اختر هد        | <u>[[[[[[]] تغییر رفم هدا [</u>                                                              |
| يد بطرأده ات                        | الدسابات فقد بالضغط على ت             | د ان نافذة تسحيل دليا                                | ف أن تعد ف المذير    | از <i>ا کنت</i> تر غب ز                                                                      |
|                                     | · · · · · · · · · · · · · · · · · · · | <u> </u>                                             | ـي ,ن ـر_ ،حر        | التعليمات في النافذة                                                                         |
|                                     | 1.643                                 | تعديل الفتر ات السابقة                               | صدة الافتتاحية أو    | ا<br>إدخال دلبل الحسابات الأر                                                                |
| يل أي عمليات فإن                    | بدایة مع شركتك ولم تقم بتر م          | ِ<br>إذا كنت لا تزال في ا                            | أر صدة الحساب        | البرنامج يسمح لك بتعديل                                                                      |
| برنامج يفترض أنك                    | قمت بترحيل العمليات فإن الد           | حيية للحسابات [ أما إذا                              | ل الأرصدة الاقتتا.   | البرنامج يفترض أنك تدخ                                                                       |
| مج يقوم بعمل قيود                   | بظ قيود فترة سابقة فغن البرنا         | مابقة <sub>-</sub> وعندما تقوم بحا                   | بات خاصة بفترة س     | تدخل تعديلات علي حساب                                                                        |
|                                     |                                       |                                                      |                      | يومية في الأستاذ العام .                                                                     |
| ة. هذه التعديلات تنتج               | دة الافتتاحية للأرباح المحتجز         | رة عن تصحيح للأرص                                    | فترات السابقة عبار   | في الواقع فإن تعديلات ال                                                                     |
|                                     | غة ا                                  | ت لسنة مالية فعلية سا                                | إدات أو المصدروفا    | من خطأ في تسجيل الإيرا                                                                       |
|                                     | سباب يساوي صفر ا                      | رض ان رصيد هذا ال                                    | يد فان البر نامج يفت | اذا کنت تدخل حساب جد                                                                         |
| ·;                                  | ci o ti innerti ti                    | st. ** . ti                                          |                      | ( · ĺ · · · · · · · · · · · · ·                                                              |
| اكتر سهوته                          | يد للرصبيد الإفساحي المتراحم          | ب الضرورية تم عمل ق                                  | ضافة كل الحسابات     | <u>ملحوظة</u> : ربما نجد أن إ                                                                |
| (lisei à ciè                        | أختر الفترة المحاسبية التريت          | مار دارار المسالمات تم                               | تاجية من نافذة تسد   | _ أخترين الأرصدة الإقت                                                                       |
| ر هب سي حدين                        | ، مصر ، سر ، مصحب ، میں م             | <u>جين ٿين ،                                    </u> |                      | - ، <u>سر</u> رز ، در<br>ار ص <i>دته</i> ا ثد اختر موافق                                     |
|                                     |                                       |                                                      |                      | ر <b>سے</b> ہے ، <u>ہے ہو</u>                                                                |
|                                     |                                       |                                                      |                      |                                                                                              |

Website: http://peachtree.egypt.4t.com Email: consultant@peachtree.egypt.4t.com

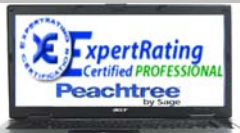

# Peachtree Consulting Center - Egypt

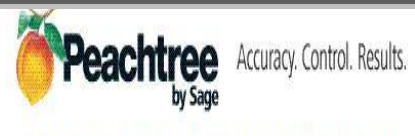

Contified Con .....

|                                                                                                    |                                                                                                    | اي 🛶 🐏 🍓                                                                                                    | 1                                                                                                    |                                                                                                    |                                                                                                    |
|----------------------------------------------------------------------------------------------------|----------------------------------------------------------------------------------------------------|----------------------------------------------------------------------------------------------------|----------------------------------------------------------------------------------------------------|----------------------------------------------------------------------------------------------------|----------------------------------------------------------------------------------------------------|
|                                                                                                    |                                                                                                    | New Find Next He                                                                                                    | h                                                                                                    |                                                                                                    |                                                                                                    |
|                                                                                                    | Prior Year Adjustmen                                                                                                    | its as of February 28, 2002                                                                                                    |                                                                                                    |                                                                                                    | Linkaa                                                                                                    |
|                                                                                                    | Account ID                                                                                                    | Account Description                                                                                                    | Account Tupe                                                                                                    | Assets Expenses                                                                                                    | Equity Income                                                                                                    |
|                                                                                                    | 10000                                                                                                    | Pettu Cash                                                                                                    | Cash                                                                                                    | Assols, Expenses                                                                                                    | Equity, meanie                                                                                                    |
|                                                                                                    | 10100                                                                                                    | Cash on Hand                                                                                                    | Cash                                                                                                    |                                                                                                    |                                                                                                    |
|                                                                                                    | 10200                                                                                                    | Begular Checking Account                                                                                                    | Cash                                                                                                    |                                                                                                    |                                                                                                    |
|                                                                                                    | 10300                                                                                                    | Payroll Checking Account                                                                                                    | Cash                                                                                                    |                                                                                                    |                                                                                                    |
|                                                                                                    | 10400                                                                                                    | Savings Account                                                                                                    | Cash                                                                                                    |                                                                                                    |                                                                                                    |
|                                                                                                    | 11000                                                                                                    | Accounts Receivable                                                                                                    | Accounts Receivable                                                                                                    |                                                                                                    |                                                                                                    |
|                                                                                                    | 11100                                                                                                    | Contracts Receivable                                                                                                    | Accounts Receivable                                                                                                    |                                                                                                    |                                                                                                    |
|                                                                                                    | The Trial Balance is r<br>accounts. In order fo<br>the sum of Assets and<br>Liabilities, Equity, and                                                                                                    | made up of the balances of all<br>or the Trial Balance to be in bala<br>d Expenses should equal the su<br>Hncome.                                                                                                    | nce, Total<br>m of (Difference po                                                                                                    | : 0.00<br>Trial Balance:<br>osts to Beg Bal Equity)                                                                                                    | 0.00<br>0.00                                                                                                    |
|                                                                                                    | Net Income is the diff                                                                                                    | erence of Income and Expense                                                                                                    | Income - Expenses                                                                                                    | : 0.00                                                                                                    | 0.00                                                                                                    |
|                                                                                                    | account values. The<br>making up Net Incom                                                                                                    | Income and Expense values<br>be are already included in the to                                                                                                    | tal.                                                                                                    | Net Income:                                                                                                    | 0.00                                                                                                    |
|                                                                                                    |                                                                                                    |                                                                                                    |                                                                                                    |                                                                                                    |                                                                                                    |
| <i>حديثه لکي ي</i> ح                                                                                                    | شا او سوف یتم ت<br>Peact                                                                                                    | ح <i>قوق الملكية سوف يذ</i><br>ht <b>ree Accounting</b><br>The Trial Balance mus                                                                                                    | ية تنبهك أن حساب<br>في اختلال التوازن<br>be zero (0.00) to save :                                                                                                    | لمير اليه :<br>في رسالة تحذير<br>يمة التي تسببت i<br>beginning balance t                                                                                                    | المنز ان توارن ا<br>ن الميز ان فسو<br>لاختلاف أو القر<br>ransactions. If vo                                                                                                    |
| تحديثه <i>لکي ي</i> ح                                                                                                    | <i>شا او سوف یتم ت</i><br>Peact<br><b>!</b>                                                                                                    | ح <i>قوق الملكية سوف ين</i><br>،<br>ht <b>ree Accounting</b><br>The Trial Balance mus<br>press OK, Peachtree w<br>Beginning Balance Equ                                                                                                    | ي <i>ة تنبهك أن حساب</i><br>في اختلا <i>ل التوازن</i><br>be zero (0.00) to save :<br>ill adjust your Trial Balar<br>ity with a balance of \$1                                                                                                    | لمير (ليه ؛<br>ف ر سالة تحذير<br>يمة التي تسببت i<br>beginning balance to<br>nce by creating an a<br>79.00 (your current                                                                                                    | کی المیز ان فسو<br>ان المیز ان فسو<br>القلاف أو القد<br>ransactions. If yo<br>recount called<br>Trial Balance amo                                                                                                    |
| حد <i>يثه لکي ي</i> ح                                                                                                    | شا <i>او سوف یتم ت</i><br>Peacl                                                                                                    | ح <i>قوق الملكية سوف ين</i><br>•<br>h <mark>tree Accounting</mark><br>The Trial Balance mus<br>press OK, Peachtree w<br>Beginning Balance Equ                                                                                                    | ي <i>ة تنبهك أن حساب</i><br>في اختلا <i>ل التواز ن</i><br>be zero (0.00) to save ا<br>ill adjust your Trial Balar<br>alty with a balance of \$1<br>OK Cance                                                                                                    | لمير (ليه ؛<br>ف ر سالة تحذير<br>يمة التي تسببت i<br>beginning balance tr<br>nce by creating an a<br>79.00 (your current                                                                                                    | ل المیز ان فسو<br>ل المیز ان فسو<br>لاختلاف أو القد<br>ransactions. If yo<br>recount called<br>Trial Balance amo                                                                                                    |
| تحديثه لکي يح<br>مذا الحسان ۷                                                                                                    | ش <i>ا أو سوف يتم ت</i><br>Peach                                                                                                    | ح <i>قوق الملكية سوف ين</i><br>h <mark>tree Accounting</mark><br>The Trial Balance mus<br>press OK, Peachtree w<br>Beginning Balance Equ                                                                                                    | ية تنبهك أن حساب<br>في اختلال التوازن<br>ibe zero (0.00) to save<br>ill adjust your Trial Balar<br>ity with a balance of \$1<br>OK Cance                                                                                                    | لمير اليه ؛<br>ف رسالة تحذير<br>يمة التي تسببت i<br>beginning balance to<br>nce by creating an a<br>79.00 (your current<br>al                                                                                                    | ل المیز ان فسو<br>ن المیز ان فسو<br>لاختلاف أو القد<br>ransactions. If yo<br>account called<br>Trial Balance amo                                                                                                    |
| تحديثه لكي يح<br>هذا الحساب ٧                                                                                                    | شا أو سوف يتم ت<br>Peacl<br>يية - لا تغلق) .                                                                                                    | ح <i>قوق الملكية سوف ين</i><br>h <b>tree Accounting</b><br>The Trial Balance mus<br>press OK, Peachtree w<br>Beginning Balance Equ<br>للكية ونوعه (حقوق ملك                                                                                                    | ية تنبهك أن حساب<br>في اختلال التوازن<br>be zero (0.00) to save<br>ill adjust your Trial Balar<br>ity with a balance of \$1<br>OK Cance<br>لافتتاحية لحقوق الم                                                                                                    | لمير اليه ؛<br>في رسالة تحذير<br>يمة التي تسببت i<br>beginning balance tr<br>nce by creating an a<br>79.00 (your current<br>el<br>ساب بالأر صدة ا                                                                                                    | ل المیز ان فسو<br>ل المیز ان فسو<br>لاختلاف أو القا<br>ransactions. If yo<br>ccount called<br>Trial Balance amo<br>يسمي هذا الحس                                                                                                    |
| تحديثه لكي يح<br>هذا الحساب لإ<br>لأستاذ العام.                                                                                              | شا أو سوف يتم ت<br>Peacl<br>لية – لا تغلق) .<br>المالية وتقارير الإ                                                                                                    | حقوق الملكية سوف ين<br>htree Accounting<br>The Trial Balance mus<br>press OK, Peachtree w<br>Beginning Balance Equ<br>لكية ونوعه (حقوق ملك<br>الحسابات في التقارير ا                                                                                                    | ية تنبهك أن حساب<br>في اختلال التوازن<br>be zero (0.00) to save :<br>ill adjust your Trial Balar<br>ill with a balance of \$1<br><u>OK</u> Cance<br>لافتتاحية لحقوق الم<br>ف يظهر في قائمة                                                                                                    | لمتير الله !<br>ف رسالة تحذير<br>يمة التي تسببت i<br>beginning balance to<br>beginning balance to<br>beginning balance to<br>mee by creating an a<br>79.00 (your current<br>le<br><i>unip yild couts of</i><br><i>begin yild couts of</i>                                                            | ل الميز ان فسو<br>ل الميز ان فسو<br>لاختلاف أو القد<br>ransactions. If yo<br>ccount called<br>Trial Balance amo<br>يسمي هذا الحس<br>يق الأر صدة الإ                                                                                                    |
| تحديثه لكي يح<br>هذا الحساب ٧<br>لأستاذ العام.<br>من الرسالة                                                                                 | شا أو سوف يتم ت<br>Peacl<br>لية – لا تغلق) .<br>المالية وتقارير الإ                                                                                                    | حقوق الملكية سوف ين<br>htree Accounting<br>The Trial Balance mus<br>press OK, Peachtree w<br>Beginning Balance Equ<br>لكية ونوعه (حقوق ملك<br>الحسابات في التقارير ا<br>كان ذلك ممكن . (أختر                                                                                                    | ية تنبهك أن حساب<br>في اختلال التوازن<br>be zero (0.00) to save<br>ill adjust your Trial Balar<br>ity with a balance of \$1<br>OK Cance<br>لافتتاحية لحقوق الم<br>ليخلل وتصححه إذا                                                                                                    | لفير (ليه !<br>ف ر سالة تحذير<br>يمة التي تسببت i<br>beginning balance th<br>nce by creating an a<br>79.00 (your current<br>العاب بالأر صدة ا<br>فتتاحية ولكن سو                                                                                                    | ل الميز ان فسو<br>ل الميز ان فسو<br>لاختلاف أو القا<br>ransactions. If yo<br>ccount called<br>Trial Balance amc<br>يسمي هذا الحس<br>ن تبحث عن ال                                                                                                    |
| تحديثه لكي يح<br>هذا الحساب لا<br>لأستاذ العام.<br>بر الرسالة                                                                                | شا أو سوف يتم ت<br>Peacl<br>ية – لا تغلق) .<br>المالية وتقارير الإ<br>ظام المحاسبي الس                                                                                                    | حقوق الملكية سوف ين<br>htree Accounting<br>The Trial Balance mus<br>press OK, Peachtree w<br>Beginning Balance Equ<br>لكية ونوعه (حقوق ملك<br>الحسابات في التقارير ا<br>كان ذلك ممكن . (أختر<br>مالية مقدمة لك من الن                                                                                                    | ية تنبهك أن حساب<br>في اختلال التوازن<br>be zero (0.00) to save<br>ill adjust your Trial Balar<br>ity with a balance of \$1<br><u>OK</u> Cance<br>لافتتاحية لحقوق الم<br>لي يظهر في قائمة<br>لإفتتاحية من تقارير                                                                                                    | لمتيرانية !<br>ف رسالة تحذير<br>يمة التي تسببت ا<br>beginning balance to<br>bee by creating an a<br>79.00 (your current<br>الماب بالأرصدة ا<br>سبب وراء هذا الأرصدة ا                                                                                                    | ل الميز ان فسو<br>ل الميز ان فسو<br>لاختلاف أو القر<br>ransactions. If yo<br>recount called<br>Trial Balance amo<br>يسمي هذا الحس<br>يته الأر صدة الآ<br>يية) إذا كنت آ                                                                                                    |
| تحديثه لكي يح<br>هذا الحساب لا<br>لأستاذ العام.<br>ير الرسالة<br>إنك أدخلت كل                                                                | شا أو سوف يتم ت<br>Peacl<br>لية – لا تغلق) .<br>المالية وتقارير الإ<br>ظام المحاسبي الس<br>ساب أو رصيد وأ                                                                                                    | حقوق الملكية سوف ين<br>htree Accounting<br>The Trial Balance mus<br>press OK, Peachtree w<br>Beginning Balance Equ<br>الحسابات في التقارير ا<br>كان ذلك ممكن . (أختر<br>مالية مقدمة لك من الني<br>أكد من أنك لم تنسي حو                                                                                                    | ية تنبهك أن حساب<br>في اختلال التوازن<br>ibe zero (0.00) to save<br>ill adjust your Trial Balar<br>ilty with a balance of \$1<br><u>Cance</u><br><u>لافتتاحية لحقوق الم</u><br>لافتتاحية من تقارير<br>حي إدخال البيانات.                                                                                                    | لفير اليه !<br>ف رسالة تحذير<br>يمة التي تسببت أ<br>beginning balance to<br>nce by creating an a<br>79.00 (your current<br>الماب بالأرصدة ا<br>سبب وراء هذا ا<br>ندخل الأرصدة ا                                                                                                    | ل الميز ان قسو<br>ل الميز ان قسو<br>لاختلاف أو القا<br>ransactions. If yo<br>raccount called<br>Trial Balance amc<br>المرابع الأر صدة الأ<br>لا تبحث عن ال<br>ية) إذا كنت i<br>لا ففي الغالد                                                                                                    |
| تحديثه لكي يح<br>هذا الحساب لا<br>لأستاذ العام.<br>هر الرسالة<br>إنك أدخلت كإ                                                                | شا أو سوف يتم ت<br>Peacl<br>لية – لا تغلق) .<br>المالية وتقارير الإ<br>ظام المحاسبي الس<br>ساب أو رصيد و                                                                                                    | حقوق الملكية سوف ين<br>htree Accounting<br>The Trial Balance mus<br>press OK, Peachtree w<br>Beginning Balance Equ<br>لكية ونوعه (حقوق ملك<br>الحسابات في التقارير ا<br>كان ذلك ممكن . (أختر<br>مالية مقدمة لك من النه<br>أكد من أنك لم تنسي ح                                                                                     | ية تنبهك أن حساب<br>في اختلال التوازن<br>be zero (0.00) to save<br>ill adjust your Trial Balar<br>ity with a balance of \$1<br>(في يظهر في قائمة<br>لافتتاحية من تقارير<br>لافتتاحية من تقارير<br>في إدخال البيانات ت                                                                                                    | لفير (ليه !<br>ف رسالة تحذير<br>يمة التي تسببت i<br>beginning balance tr<br>nce by creating an a<br>79.00 (your current<br>الماب بالأرصدة ا<br>تدخل الأرصدة ا<br>ب أنت أخطأت ف<br>قة .                                                                                                    | ل الميز ان فسو<br>ل الميز ان فسو<br>لاختلاف أو القا<br>ransactions. If yo<br>ccount called<br>Trial Balance amc<br>الم الأر صدة الآ<br>ن تبحث عن ال<br>ية سحيحة ودقا<br>ة صحيحة ودقا                                                                                                    |
| تحديثه لكي يح<br>هذا الحساب لا<br>لأستاذ العام.<br>ير الرسالة<br>إنك أدخلت كل<br>ته از ن وسيمد                                               | شا أو سوف يتم ت<br>Peacl<br>لية – لا تغلق) .<br>المالية وتقارير الإ<br>ظام المحاسبي الس<br>ساب أو رصيد و                                                                                                    | حقوق الملكية سوف ين<br>htree Accounting<br>The Trial Balance mus<br>press OK, Peachtree w<br>Beginning Balance Equ<br>الحسابات في التقارير ا<br>كان ذلك ممكن . (أختر<br>مالية مقدمة لك من النو<br>أكد من أنك لم تنسي حو<br>سالة التحذير بة سوف ت                                                                                   | ية تنبهك أن حساب<br>في اختلال التوازن<br>be zero (0.00) to save<br>ill adjust your Trial Balar<br>ill adjust your Trial Balar<br>(<br>الم<br>شرف يظهر في قائمة<br>لافتتاحية من تقارير<br>في إدخال البيانات .                                                                                                    | لمتير اليه !<br>في رسالة تحذير<br>يمة التي تسببت ا<br>beginning balance to<br>nce by creating an a<br>79.00 (your current<br>الباب بالأرصدة ا<br>سبب وراء هذا ا<br>تدخل الأرصدة ا<br>بانت أخطات ف<br>يقة .                                                                                           | ل الميز ان قسو<br>ل الميز ان قسو<br>لاختلاف أو القد<br>ransactions. If yo<br>ransactions. If yo<br>ransactions. If                                                                                                    |
| تحديثه لكي يح<br>هذا الحساب لا<br>لأستاذ العام.<br>ير الرسالة<br>إنك أدخلت كل<br>متوازن وسيمة                                                | شا أو سوف يتم ت<br>Peach<br>لية - لا تغلق) .<br>المالية وتقارير الإ<br>ظام المحاسبي الس<br>ساب أو رصيد و<br>الو نوري تن                                                                                                    | حقوق الملكية سوف ين<br>htree Accounting<br>The Trial Balance mus<br>press OK, Peachtree w<br>Beginning Balance Equ<br>الحسابات في التقارير ا<br>كان ذلك ممكن . (أختر<br>مالية مقدمة لك من النه<br>أكد من أنك لم تنسي حال<br>لا حالة عدم التوازي تل                                                                                 | ية تنبهك أن حساب<br>في اختلال التوازن<br>في اختلال التوازن<br>ibe zero (0.00) to save<br>ill adjust your Trial Balar<br>ill adjust your Trial Balar<br>ill adjust your Trial Balar<br>Cance<br>(ف يظهر في قائمة<br>لف يند مر تقارير<br>أوق عند ظهور الرب                                                                                                    | لفير (ليه !<br>ف رسالة تحذير<br>يمة التي تسببت i<br>beginning balance to<br>nce by creating an a<br>79.00 (your current<br>فتتاحية ولكن سو<br>فتتاحية ولكن سو<br>بانت أخطأت ف<br>يقة .<br>الخطأ فأختر مو<br>ال                                                                                       | ل الميز ان قسو<br>ل الميز ان قسو<br>لاختلاف أو القا<br>ransactions. If yo<br>raccount called<br>Trial Balance amc<br>المراب مدة الأ<br>لا تبحث عن ال<br>ية محيحة ودقا<br>م إيدار شير ك                                                                                                    |
| تحديثه لكي يح<br>هذا الحساب لا<br>لأستاذ العام.<br>ير الرسالة<br>إنك أدخلت كإ<br>جع إلي نافذة<br>تترأ في تر                                  | شا أو سوف يتم ت<br><b>Peacl</b><br>بية – لا تغلق) .<br>المالية وتقارير ال<br>ظام المحاسبي الس<br>ساب أو رصيد و<br>كفيمكنك أن تر                                                                                                    | حقوق الملكية سوف ين<br>htree Accounting<br>The Trial Balance mus<br>press OK, Peachtree w<br>Beginning Balance Equ<br>الحسابات في التقارير ا<br>كان ذلك ممكن . (أختر<br>أكد من أنك لم تنسي حا<br>ليالة التحذيرية. سوف ت<br>إء حالة عدم التوازن تل                                                                                  | ية تنبهك أن حساب<br>في اختلال التوازن<br>في اختلال التوازن<br>العامية your Trial Balar<br>(في يظهر في قائمة<br>لافتتاحية الحقوق الم<br>لفتتاحية من تقارير<br>لوفتاحية من تقارير<br>إفق عند ظهور الرا<br>النتية السابة من                                                                                                    | لفير اليه :<br>ف رسالة تحذير<br>يمة التي تسببت i<br>beginning balance to<br>nce by creating an a<br>79.00 (your current<br>الناب بالأرصدة ا<br>سبب وراء هذا ا<br>ندخل الأرصدة ا<br>ب أنت أخطأت ف<br>يقة .<br>الخطأ فأختر مو<br>ناذذ تحديلات ا                                                        | ل الميز ان قسو<br>ل الميز ان قسو<br>لاختلاف أو القا<br>ransactions. If yo<br>recount called<br>Trial Balance amc<br>الأر صدة الأ<br>لية) إذا كنت أ<br>ي بك ففي الغالد<br>م بك ففي العالد<br>م بي عن إيداد شرك<br>في إعداد شرك                                                                                                    |
| تحديثه لكي يح<br>هذا الحساب لا<br>لأستاذ العام.<br>ير الرسالة<br>إنك أدخلت كل<br>جع إلي نافذة<br>ت تبدأ في ترح                               | شا أو سوف يتم ت<br>الله او سوف يتم ت<br>اله المالية وتقارير الإ<br>المالية وتقارير الإ<br>الماب أو رصيد و<br>الك فيمكنك أن ترم<br>طأ يمكنك حتى أر                                                                                                    | حقوق الملكية سوف ين<br>htree Accounting<br>The Trial Balance mus<br>press OK, Peachtree w<br>Beginning Balance Equ<br>الحسابات في التقارير ا<br>كان ذلك ممكن . (أختر<br>مالية مقدمة لك من النا<br>أكد من أنك لم تنسي حا<br>إء حالة عدم التوازن تلا<br>هنا يمكنك تصحيح الخط                                                         | ية تنبهك أن حساب<br>في اختلال التوازن<br>في اختلال التوازن<br>العامية عامية الم<br>العامية لحقوق الم<br>في يظهر في قائمة<br>لافتتاحية من تقارير<br>لي إدخال البيانات .<br>أوجدت السبب ور<br>الفترة السابقة ومن                                                                                                    | لمتير اليه ا<br>ف رسالة تحذير<br>يمة التي تسببت i<br>beginning balance to<br>nce by creating an a<br>79.00 (your current<br>الاب بالأر صدة l<br>سبب وراء هذا ا<br>بندخل الأر صدة ا<br>بقة .<br>الخطأ فأختر مو<br>و نافذة تعديلات ا                                                                   | ل حلل يوارس ا<br>ل الميزان فسو<br>لاختلاف أو القر<br>ransactions. If yo<br>ransactions. If yo<br>ransactions. If yo<br>ransactions. If yo<br>ransactions<br>ransactions<br>ransact                                                                                                    |
| تحديثه لكي يح<br>هذا الحساب لا<br>لأستاذ العام.<br>ير الرسالة<br>إنك أدخلت كا<br>جع إلي نافذة<br>ن تبدأ في ترجي<br>صدة الإفتتاحياً           | شا أو سوف يتم ت<br>الما أو سوف يتم ت<br>المالية وتقارير الإ<br>المالية وتقارير الإ<br>الما المحاسبي الس<br>الماب أو رصيد و<br>الماية وليس الأرم                                                                                                    | حقوق الملكية سوف ين<br>htree Accounting<br>The Trial Balance mus<br>press OK, Peachtree w<br>Beginning Balance Equ<br>الحسابات في التقارير ا<br>كان ذلك ممكن . (أختر<br>مالية مقدمة لك من النب<br>أكد من أنك لم تنسي حس<br>يا حالة عدم التوازن تلا<br>هذا يمكنك تصحيح الخط<br>يا تدخل تعديلا الفترة ال                             | ية تنبهك أن حساب<br>في اختلال التوازن<br>في اختلال التوازن<br>ibe zero (0.00) to save<br>ill adjust your Trial Balar<br>adjust your Trial Balar<br>(في الم<br>القتاحية الحقوق الم<br>لافتتاحية من تقارير<br>لوفتناحية من تقارير<br>أفق عند ظهور الرب<br>أفق عند ظهور الرب<br>القترة السابقة ومن<br>العمليات فإنك سوف                                                        | لمتير اليه !<br>ف رسالة تحذير<br>يمة التي تسببت i<br>beginning balance th<br>nce by creating an a<br>79.00 (your current<br>ال<br>ال<br>الب بالأرصدة ا<br>سبب وراء هذا ا<br>الخطأ فأختر مو<br>يقة .<br>و نافذة تعديلات إذ<br>م مجرد ترحياك                                                           | ل الميز ان قوارس ا<br>ل الميز ان فسو<br>لاختلاف أو القا<br>المتحمد الع<br>المتحمد الا<br>المتحمد من المالي<br>المتحمد المالي<br>المتحمد المالي<br>المتحمد المالي<br>المتحمد المالي<br>المتحمد المالي<br>المتحمد المالي<br>المتحمد المالي<br>المتحمد المالي<br>المتحمد المالي<br>المحمد المالي<br>المالي<br>المحمد المالي<br>المحمد المالي<br>المحمد المالي<br>المحمد المالي<br>المحمد المالي<br>المحمد المالي<br>المحمد المالي<br>المالي<br>المحمد المالي<br>المحمد المالي<br>المالي<br>الممالي<br>المالمالي<br>المالي<br>المالي<br>المالي<br>المالي<br>المالمالمالي<br>المالمالم |
| تحديثه لكي يح<br>هذا الحساب لا<br>لأستاذ العام.<br>ير الرسالة<br>إنك أدخلت كل<br>بع الي نافذة<br>صدة الإفتتاحي<br>هذا الحساب .               | شا أو سوف يتم ت<br>الما أو سوف يتم ت<br>المالية وتقارير الإ<br>المالية وتقارير الإ<br>الماية وتقارير الم<br>الماية وليس الرم<br>الماية وليس الأرم<br>ية فيمكنك حذف                                                                                                    | حقوق الملكية سوف ين<br>htree Accounting<br>The Trial Balance mus<br>press OK, Peachtree w<br>Beginning Balance Equ<br>الحسابات في التقارير ا<br>مالية مقدمة لك من النو<br>أكد من أنك لم تنسي ح<br>أكد من أنك لم تنسي ح<br>أب حالة عدم التوازن تلا<br>هنا يمكنك تصحيح الخط<br>الإفتتاحية لحقوق الملك                                | ية تنبهك أن حساب<br>في اختلال التوازن<br>في اختلال التوازن<br>العالي بوسات التوازن<br>الإفتتاحية احقوق الم<br>لافتتاحية من تقارير<br>لوف يظهر في قائمة<br>الخلل وتصححه إذا<br>ي إدخال البيانات الر<br>الفترة السابقة ومن<br>للعمليات فإنك سوف<br>لا بحساب الأرصدة                                                                                                    | لمير (ليه !<br>ف رسالة تحذير<br>يمة التي تسببت i<br>beginning balance to<br>nce by creating an a<br>79.00 (your current<br>الناب بالأرصدة ا<br>سبب وراء هذا ا<br>ندخل الأرصدة ا<br>ب أنت أخطأت ف<br>يقة .<br>و نافذة تعديلات ا<br>ي حسابات مر تبط                                                    | ل الميز ان يوارس ا<br>ل الميز ان فسو<br>لاختلاف أو القا<br>لاختلاف أو القا<br>الما الما الحس<br>الما الما الحس<br>الما الما الحس<br>الما الما الما الما الما<br>الما الما الما                                                                                                    |
| تحديثه لكي يح<br>هذا الحساب لا<br>لأستاذ العام.<br>ير الرسالة<br>إنك أدخلت كل<br>بع إلي نافذة<br>ت تبدأ في ترح<br>هذا الحساب .               | شا أو سوف يتم ت<br><b>Peacl</b><br>العاد<br>المالية وتقارير الإ<br>المالية وتقارير الإ<br>الماية ولاما تر<br>الماية وليس الأر<br>الماية وليس الأر<br>ية فيمكنك حذف                                                                                                    | حقوق الملكية سوف ين<br>htree Accounting<br>The Trial Balance mus<br>press OK, Peachtree w<br>Beginning Balance Equ<br>الحسابات في التقارير ا<br>الحسابات في التقارير ا<br>كان ذلك ممكن . (أختر<br>مالية مقدمة لك من النب<br>أكد من أنك لم تنسي ح<br>ياء حالة عدم التوازن تلا<br>هنا يمكنك تصحيح الخط<br>ي تدخل تعديلا الفترة ال    | ية تنبهك أن حساب<br>في اختلال التوازن<br>في اختلال التوازن<br>ill adjust your Trial Balar<br>ill with a balance of \$1<br><u>Cance</u><br><u>القتاحية لحقوق الم</u><br><i>لافتتاحية من تقارير</i><br><i>لافتتاحية من تقارير</i><br><i>لوفق عند ظهور الر</i><br><i>لي إدخال البيانات. ت</i><br><i>العربات السبب ور</i><br><i>للعمليات فإنك سوف</i><br><i>لاجساب الأرصد</i> ة | لفير اليه ؛<br>ف رسالة تحذير<br>يمة التي تسببت i<br>يمة التي تسببت i<br>beginning balance tr<br>nce by creating an a<br>79.00 (your current<br>الباب بالأرصدة ا<br>سبب وراء هذا ا<br>الخطأ فأختر مو<br>ي فافذة تعديلات ا<br>ب مبرد ترحيلك<br>رانية                                                   | ل الميز ان يوارس ا<br>لا الميز ان فسو<br>لا ختلاف أو القا<br>المتعنا العام<br>المتعامية المحس<br>المتعامية المحس<br>المتعامية المحالة<br>المتا المحالة أو<br>المحادة المحالة أو<br>المحادة المحالة أو<br>المحادة المحالة أو<br>المحاد المحادة المحالة<br>المحاد المحادة المحادة<br>المحاد المحادة المحادة<br>المحاد المحادة المحادة المحادة المحادة المحالة المحادة المحادة المحادة المحادة المحادة المحادة المحادة المحادة المحادة المحادة المحادة المحادة المحادة المحادة المحادة المحالة المحادة المحادة المحاة محادة المحادة المحادة المحادة المحادة المحادة المحا                                                                                                    |
| تحديثه لكي يح<br>هذا الحساب لا<br>لأستاذ العام.<br>ير الرسالة<br>إنك أدخلت كا<br>بنك أدخلت كا<br>تبدأ في ترج<br>هذا الحساب .<br>هذا الحساب . | شا أو سوف يتم ت<br>الما أو سوف يتم ت<br>المالية وتقارير ال<br>المالية وتقارير الا<br>الما المحاسبي الس<br>الما المحاسبي الس<br>الما المحاسبي الس<br>الما المحاسبي الر<br>الما المحاسبي الر<br>الما المحاسبي الر<br>الما المحاسبي الر<br>الما المحاسبي الر<br>الما المحاسبي الر<br>الما المحاسبي الر<br>الما المحالي حلي الر<br>الما المحالي المرا | حقوق الملكية سوف ين<br>htree Accounting<br>The Trial Balance mus<br>press OK, Peachtree w<br>Beginning Balance Equ<br>الحسابات في التقارير ا<br>لحان ذلك ممكن . (أختر<br>الحسابات في التقارير الخ<br>مالية مقدمة لك من النب<br>أكد من أنك لم تنسي ح<br>باء حالة عدم التوازن تلا<br>هنا يمكنك تصحيح الخط<br>ي تدخل تعديلا الفترة ال | ية تنبهك أن حساب<br>في اختلال التوازن<br>في اختلال التوازن<br>الع الم التوازن<br>الع الم التوازن<br>الم الم الم<br>الم الم الم<br>الم الم الم الم<br>الم الم الم الم الم<br>الفترة السابقة ومن<br>الم الم الم الأرصدة<br>الم الدولار المي حس                                                                                                    | لمير (ليه ؛<br>ف رسالة تحذير<br>يمة التي تسببت i<br>يمة التي تسببت i<br>beginning balance tr<br>nce by creating an a<br>79.00 (your current<br>الماب بالأر صدة ا<br>سبب وراء هذا ا<br>منب أنت أخطأت ف<br>يقة .<br>و نافذة تعديلات ا<br>منبعر د تر حياك<br>إنية<br>مكنك أن تحدد قر<br>مكنك أن تحدد قر | ل الميز ان يوارس ا<br>لا الميز ان فسو<br>لا ختلاف أو القا<br>لا ختلاف أو القا<br>المحمود من الحس<br>المحمود الإ<br>المحمد المحال<br>المحمد المحال<br>المحمد المحال<br>المحمد المحمد المحال<br>المحمد المحمد المحال<br>المحمد المحمد المحمد<br>المحمد المحمد المحمد<br>المحمد المحمد المحمد<br>المحمد المحمد المحمد<br>المحمد المحمد المحمد<br>المحمد المحمد المحمد<br>المحمد المحمد المحمد<br>المحمد المحمد المحمد المحمد<br>المحمد المحمد ال                                                                                                    |

Website: http://peachtree.egypt.4t.com Email: consultant@peachtree.egypt.4t.com

| Peachtree Consulting Center - Egypt <b>Peachtree</b> Accur                                                                                                    | acy. Control. Results. |
|----------------------------------------------------------------------------------------------------|------------------------|
|                                                                                                    | untaint - 0125200057   |
| يدد أن الميز انية لهذه المصاريف خلال العام هي ٢٠٠٠، ١٠\$ . يمكنك أن تدخل هذه القيمة في صندوق                                                                                                    | يمكنك أن تد            |
| انية وقم بتخصيص المجموع لكل فترة محاسبية وتتبع نجاحك في التمسك بميز انيتك الخاصة.                                                                                                    | توزيع الميزا           |
| سجيل دلُيل الحسابات قم باختيار شريط الميز انية .                                                                                                    | - من نافذة ت           |
| Budget <u>T</u> his Year Budget <u>N</u> ext Year                                                                                                    |                        |
| Period Ending Amount Period Ending Amo                                                                                                    | unt                    |
| Jan 31, 2007 🔺 Jan 31, 2008                                                                                                    | <u> </u>               |
| Feb 28, 2007 - Feb 29, 2008                                                                                                    |                        |
| Mar 31, 2007 Mar 31, 2008                                                                                                    |                        |
| Apr 30, 2007 Apr 30, 2008                                                                                                    |                        |
| May 31, 2007 🔹 May 31, 2008                                                                                                    | •                      |
| Allocate 8. 0.00 Allocate 8.                                                                                                    | 0.00                   |
| خل قد فردية إكل قترة أو تخصيص القدمة الإجمالية وتوزيعها على كل الفترات                                                                                                    | رمکنای آن تد           |
| صلح يتركب على عرب بو مستيس ، جب ، فرجت وتوري من على عن ، عرب .<br>مراكب رقبة فإن الدر زارج سد في رقب رتقيب مرور وزير والقدمة الإحد لارتو بالتسادي ما مكل الفتديات المرجاسية في                                                                                                    | ياستخدام هن            |
| ه الطريف کرم البر کاملج شوک يکورم بلکشيم و توريخ الطيف او چهانيد بالمساوي طلي کن الطراف المکاسبيد                                                                                                    | بسيد,م مد<br>الول      |
| تنبيع فريبقة براجينا المتعرب المتعرفين والمحالين وتتراجي المحالين والمتعالية والمتعالية والمتعالية والمتعالية                                                                                                    | سعام .<br>بليد نلتر م  |
| لادما يحص البركامج قليم القلر أك المحاسبية قائمها لدور لمحاليل علىترييل . و علد الصبر وره فلتوف سيتم<br>الان انه ته                                                                                                    | ملحوطة ت               |
| الإصافلية فتي صلاقوق إنهاء الفلزة السابقة                                                                                                    | وصنع القدة             |
|                                                                                                    | سجيل المير             |
| الميز أنيه نسمح لك بتحديد فيمه الدولار لك حساب إيراد أو مصروف لكي فنرة ماليه ي السنة الحالية أو                                                                                                    | نافدة تسجيل            |
| متين. وكذلك يمكنك أن تدخل قيم مراجعة لكي تعكس قيم الدولار الفعلية المخصصة لكل حساب في كل                                                                                                    | السنتين القاد          |
| سنة الحالية ، وهذا يساعدك في تدفيق تقدير اتك من خلال أن تري مدي قرب دولار الميز أنية من الدولار                                                                                                    | فترة مالية لا          |
| مىص.                                                                                                    | الفعلي المخا           |
| لمط لاستخدام قيم مختلفة لكل فترة فيمكنك أن تكتب هذه القيم في الصناديق المجاورة للفتر ات المحاسبية .                                                                                                    | اذٍا كنت تخط           |
| بي نهاية النافذة يوضح تر اكم الكميات التي أدخلتها من أجل الفتر ات المحاسبية .                                                                                                    | والصندوق ف             |
| Maintain Budgets                                                                                                    |                        |
| يمكنك ان<br>Close Save New Help                                                                                                    |                        |
| تدخل میز انبیات<br>Account I : 10100 جا جا                                                                                                    |                        |
| Description Cash on Hand                                                                                                    |                        |
| قترة محاسبية Budgets                                                                                                    |                        |
| في السنة                                                                                                    |                        |
| Ending Revised Ending                                                                                                    |                        |
|                                                                                                    | <b>5.</b>              |
| Jan 31, 2007 400.00 Jan 31, 2008                                                                                                    | ionu l                 |
| Jan 31, 2007         400.00         Jan 31, 2008           Feb 28, 2007         350.00         Feb 29, 2008           Mar 31, 2007         350.00         Mar 31, 2008                                                                                                    |                        |
| Jan 31, 2007       400.00       Jan 31, 2008       Adjust to find the provided and the provided and | ince<br>ort            |
| Jan 31, 2007       400.00       Jan 31, 2008       Adjust\C         Jan 31, 2007       350.00       Feb 29, 2008       Adjust\C         Mar 31, 2007       350.00       Mar 31, 2008       Mar 31, 2008         Mar 31, 2007       350.00       Mar 31, 2008       Mar 31, 2008         May 31, 2007       350.00       May 31, 2008       Mar 31, 2008         May 31, 2007       350.00       May 31, 2008       Mar 31, 2008                                                                                                    | ance<br>ort            |
| Jan 31, 2007       400.00       Jan 31, 2008       Adjust to fee 29, 2008         Feb 28, 2007       350.00       Feb 29, 2008       Adjust to fee 29, 2008         Mar 31, 2007       350.00       Mar 31, 2008       Mar 31, 2008         Mar 31, 2007       350.00       Mar 31, 2008       Mar 31, 2008         May 31, 2007       350.00       Apr 30, 2008       Mar 31, 2008         Jun 30, 2007       350.00       May 31, 2008       Mar 31, 2008         Jun 30, 2007       350.00       Jun 30, 2008       Jun 30, 2008         Jul 31, 2007       200.00       Jul 31, 2008       Jul 31, 2008                                                                                                    | ance<br>ort            |
| Jan 31, 2007       400.00       Jan 31, 2008       Adjust C         Feb 28, 2007       350.00       Feb 29, 2008       Adjust C         Mar 31, 2007       350.00       Mar 31, 2008       Mer 31, 2008         Apr 30, 2007       350.00       Apr 30, 2008       Mer 31, 2008         May 31, 2007       350.00       May 31, 2008       Mer 31, 2008         Jun 30, 2007       350.00       Jun 30, 2008       Jun 30, 2007         Jul 31, 2007       350.00       Jun 30, 2008       Jun 30, 2007         Jul 31, 2007       200.00       Jul 31, 2008       Jun 30, 2007         Aug 31, 2007       200.00       Jul 31, 2008       Jun 30, 2007         Aug 31, 2007       200.00       Jul 31, 2008       Jun 30, 2007                                                                                                    | ance<br>ort            |
| Jan 31, 2007       400.00       Jan 31, 2008       Adjust to fee 29, 2008         Feb 28, 2007       350.00       Feb 29, 2008       Adjust to fee 29, 2008         Mar 31, 2007       350.00       Mar 31, 2008       Mar 31, 2008         Mar 31, 2007       350.00       Mar 31, 2008       Mar 31, 2008         Mar 31, 2007       350.00       Mar 31, 2008       Mar 31, 2008         May 31, 2007       350.00       May 31, 2008       May 31, 2007         Jun 30, 2007       350.00       Jun 30, 2008       Jun 30, 2008         Jul 31, 2007       200.00       Jul 31, 2008       Jun 30, 2007         Aug 31, 2007       Aug 31, 2008       Mar 31, 2008       Mar 31, 2008         Jul 31, 2007       200.00       Jul 31, 2008       Mar 31, 2008         Aug 31, 2007       Sep 30, 2007       Sep 30, 2008       Mar 31, 2008         Oct 31, 2007       Oct 31, 2008       Mar 31, 2008       Mar 31, 2008                                                                                                    | ance<br>ort            |
| Jan 31, 2007       400.00       Jan 31, 2008       Adjust C         Feb 28, 2007       350.00       Feb 29, 2008       Adjust C         Mar 31, 2007       350.00       Mar 31, 2008       Mar 31, 2008         Mar 31, 2007       350.00       Mar 31, 2008       Mar 31, 2008         May 31, 2007       350.00       Apr 30, 2008       Mar 31, 2008         May 31, 2007       350.00       May 31, 2008       Mar 31, 2008         Jul 31, 2007       350.00       Jul 30, 2008       Jul 31, 2007         Jul 31, 2007       200.00       Jul 31, 2008       Jul 31, 2007         Aug 31, 2007       Aug 31, 2008       Jul 31, 2007       Aug 31, 2008         Aug 31, 2007       Sep 30, 2008       Jul 31, 2007       Oct 31, 2008         Nov 30, 2007       Nov 30, 2008       Jul Aug 11, 2007       Nov 30, 2008                                                                                                    | ance<br>ort            |
| Jan 31, 2007       400.00       Jan 31, 2008       Adjust to fee 29, 2008         Feb 28, 2007       350.00       Feb 29, 2008       Jan 31, 2007       Adjust to fee 29, 2008         Mar 31, 2007       350.00       Mar 31, 2008       Jan 31, 2008       Jan 31, 2007       Jan 31, 2008       Jan 31, 2008       Jan 31, 2007       Jan 31, 2008       Jan 31, 2007       Jan 31, 2008       Jan 31, 2007       Jan 31, 2008       Jan 31, 2007       Jan 31, 2007       Jan 31, 2007       Jan 31, 2007       Jan 31, 2008       Jan 31, 2007       Jan 31, 2007 </td <td>ance<br/>ort</td>                                                                                                    | ance<br>ort            |
| Jan 31, 2007       400.00       Jan 31, 2008       Adjust Comparison         Feb 28, 2007       350.00       Feb 29, 2008       Adjust Comparison         Mar 31, 2007       350.00       Mar 31, 2008       Mar 31, 2008         Mar 31, 2007       350.00       Mar 31, 2008       Mar 31, 2008         Apr 30, 2007       350.00       Apr 30, 2008       Mar 31, 2008         May 31, 2007       350.00       May 31, 2008       Mar 31, 2008         Jun 30, 2007       350.00       Jun 30, 2008       Jun 30, 2007         Jul 31, 2007       200.00       Jul 31, 2008       Jul 31, 2007         Aug 31, 2007       Sep 30, 2008       Mar 31, 2008       Jul 31, 2007         Oct 31, 2007       Oct 31, 2008       Mar 31, 2008       Jul 31, 2007         Oct 31, 2007       Oct 31, 2008       Jul 31, 2007       Dec 31, 2008         Nov 30, 2007       Nov 30, 2008       Jul 31, 2007       Jul 31, 2008         Total       2,350.00       Total       Jul 31, 2008                                                                                                    | ance<br>ort            |
| Jan 31, 2007       400.00       Jan 31, 2008       Active to the total sector of the total sector of total         Jan 31, 2007       350.00       Feb 29, 2008       Adjust total sector of total         Jan 31, 2007       350.00       Feb 29, 2008       Adjust total sector of total         Jan 31, 2007       350.00       Mar 31, 2008       Mar 31, 2007         Jan 31, 2007       350.00       Mar 31, 2008       Mar 31, 2007         Jan 31, 2007       350.00       Mar 31, 2008       Mar 31, 2007         Jan 31, 2007       350.00       Mar 31, 2008       Mar 31, 2007         Jun 30, 2007       350.00       Jun 30, 2008       Jun 30, 2007         Jul 31, 2007       200.00       Jul 31, 2008       Mar 31, 2007         Jul 31, 2007       200.00       Jul 31, 2008       Mar 31, 2008         Jul 31, 2007       Dec 31, 2008       Mov 30, 2008       Mar 31, 2008         Dec 31, 2007       Dec 31, 2008       Dec 31, 2008       Mar 31, 2008         Jul 31, 2007       Dec 31, 2008       Jul 31, 2008       Jul 31, 2008         Jul 31, 2007       Dec 31, 2008       Jul 31, 2008       Jul 31, 2008         Jul 31, 2007       Dec 31, 2008       Jul 31, 2008       Jul 31, 2008         Jul 31, 2007       Jul 31                                                                                                    | ance<br>ort            |
| Jan 31, 2007       400.00       Jan 31, 2008       Agiustrian (Construction)         Image: Second Second                           | ance<br>ort            |
| Jan 31, 2007       400.00       Jan 31, 2008       Agr 31, 2008         Feb 28, 2007       350.00       Feb 29, 2008       Adjust C         Mar 31, 2007       350.00       Mar 31, 2008       Itae xi, 1 be than 50, 2008         Mar 31, 2007       350.00       Apr 30, 2008       Itae xi, 1 be than 50, 2008         May 31, 2007       350.00       Mar 31, 2008       Itae xi, 1 be than 50, 2008         May 31, 2007       350.00       May 31, 2008       Jul 30, 2007         Jul 30, 2007       350.00       Jul 31, 2008       Jul 31, 2007         Jul 31, 2007       200.00       Jul 31, 2008       Jul 31, 2007         Aug 31, 2007       Sep 30, 2008       Sep 30, 2008       Sep 30, 2008         Oct 31, 2007       Oct 31, 2008       Nov 30, 2008       Sep 30, 2008         Dec 31, 2007       Dec 31, 2008       Jul 31, 2007       Dec 31, 2008         Total       2,350.00       Total       Itau xie to to to to to to to to to to to to to                                                                                                    | ance<br>ort            |
|                                                                                                    | 286897                 |

| Peachtree Consulting Center - Egypt                                                                                                    | Peachtree Accuracy. Control. Results.<br>by Sage<br>iek Ahmad - Peachtree Certified Consultant - 0125286897                                                                                                    |
|----------------------------------------------------------------------------------------------------|----------------------------------------------------------------------------------------------------|
| او النسخ من الجانب الأيمن للنافذة والذي سوف يسمح لك بالتالي :<br>الخاصة بفترة واحدة لكل الفترات في السنة المختارة .<br>صة بسنة ما في السنة التالية .<br>بالذي سوف يستخدمه البرنامج من أجل التعامل مع أي قيم إضافية في التقارير<br>و هذا الحساب إذا كنت لا تر غب في إدارة القيم لأي من كل الدولارات أو كل الآلاف<br>ية.<br>و من المكن أن يكون أي حساب لأنها مناطق حفظ مؤقتة ولكننا نوصب باستخدام<br>و من الممكن أن يكون أي حساب لأنها مناطق حفظ مؤقتة ولكننا نوصب باستخدام<br>و من الممكن أن يكون أي حساب لأنها مناطق حفظ مؤقتة ولكننا نوصب باستخدام | أو يمكنك أن تختار زر التعديل أ<br>١ - تخصيص قيم الميزانية الخا<br>٢ - تكرار قيم الميزانية الخا<br>المالية . لا يجب عليك إنشاء<br>الدولارات في التقارير المال<br>إذا اخترت إدارة قيم التقارير<br>المالية . الحساب الذي تختار<br>حساب حقوق الملكية .<br>إعداد الحساب الدائر |
| General Ledger Defaults         Rounding Account         Number       Description         39005       Retained Earnings         الخزين         الفاريق         التقارير         المالية                                                                                                    | OK<br>Cancel<br>Help                                                                                                    |
| نفضل استخدام حساب الأرباح المحتجزة .                                                                                                    | يمكنك أن تختار أي حساب ولكننا                                                                                                    |

E FxpertRating Peachtree Accuracy. Control. Results. Peachtree Consulting Center - Egypt Peachtree Rafiek Ahmad - Peachtree Certified Consultant - 0125286897 المهام هذا القسم بسمح لك بأداء المهام التالية : - عمل قبود لليومية العامة - ترحيل أو عدم ترحيل العمليات - تغيير الفترة المحاسبية - تسوبة حساباتك عمل قيود لليومية العامة *يفتر اليومية العامة فريد فهو اليومية الوحيدة والتي تمدها بكافة التوزيعات المحاسبية . في كل اليوميات الأخرى يقو*م البرنامج بتوزيع قيم محددة بناء على الأساسيات التي أنشأتها . ولكن هنا في اليومية العامة فإنك تدخل كلا من الدائن والمدين وذلك لكي تحقق التوازن في العمليات . في البومية العامة يمكنك : - يمكنك إدخال العمليات التي تناسب اليوميات الأخرى مثل الاستهلاك - عكس عملية - ادخال عملية معدلة 101111/0701 - إعداد عملية مكررة يمكنك عرض إجمالي كافة القيود الخاصبة بك في حقل الخلل ، و عندما يكون مجموع الخلل يساوي صفر فإن هذا يعني أن التوزيع صحيح ويمكنك حفظ أو ترحيل قيود اليومية تلك. الدائن=المدين تذكر في نافذة قيود اليومية العامة أنت مسئول عن توازن هذه القيود ولذلك يجب أن تتأكد من تساوي الجانب المدين مع الجانب الدائن . يمنك متابعة تقدمك في حقل الخلل. فهذا الحقل يحمل القراءة التالية Ø إذا تم إدخال العمليات أختر عكس العملية بصورة صحيحة إدخال عمليات اليومية العامة لكي تعكس العملية ifiek Ahmao من قائمة المهام أختر قيد اليومية العامة تلقائيا في اليوم الأول في الفترة المحاسبية التالية , وعندما يتم عكس العملية يصبح الجانب الدائن مدين والعكس صحيح http://peachtree.egypt.4t.com Tel: +2 0125286897 Website: Email: consultant@peachtree.egypt.4t.com

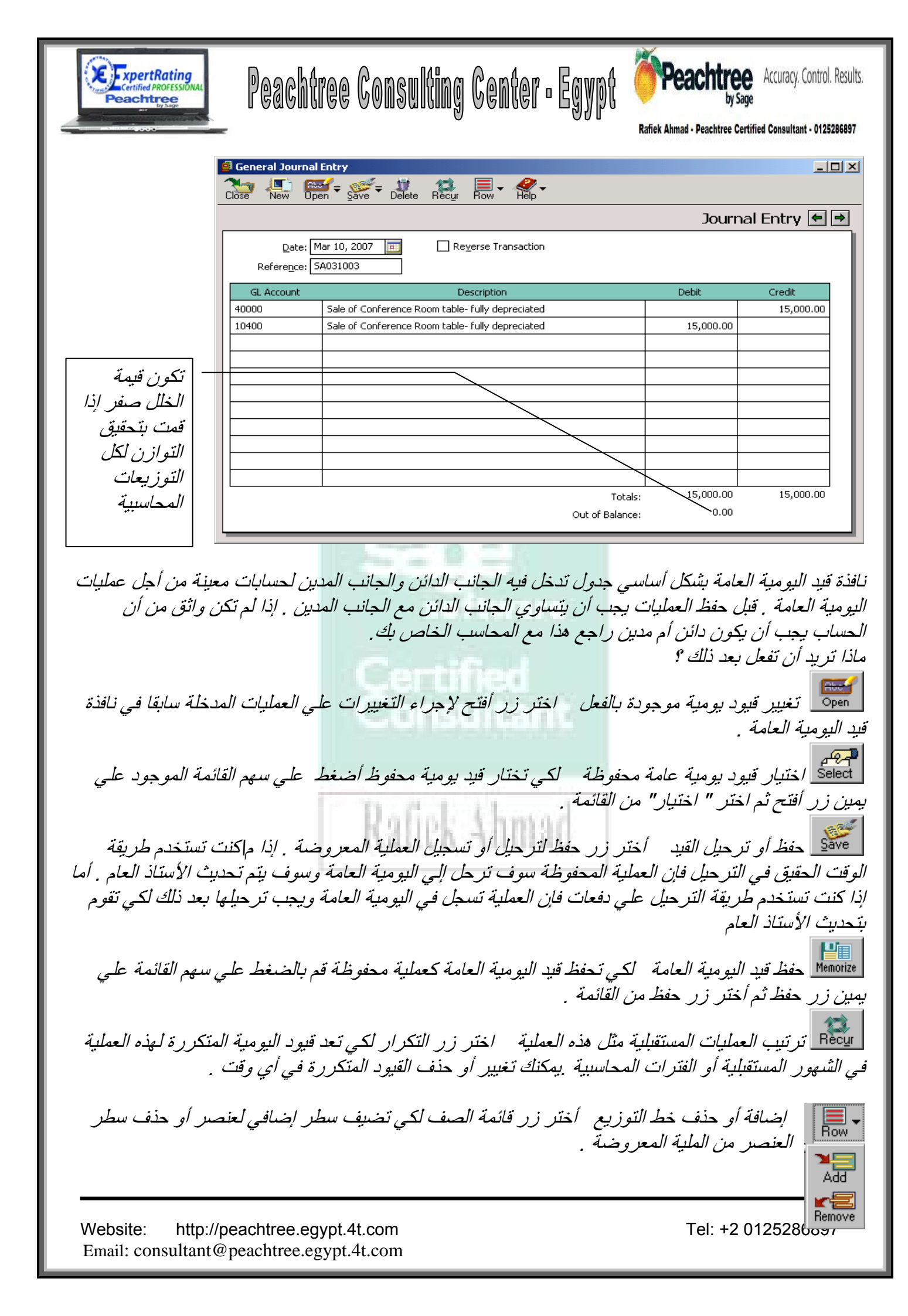

| ExpertRating<br>Certified PROFESSIONAL<br>Peachtree             | ree Consulting Center • Egypt                                                                | Accuracy. Control. Results.<br>by Sage<br>Rafiek Ahmad - Peachtree Certified Consultant - 0125286897           |
|-----------------------------------------------------------------|----------------------------------------------------------------------------------------------|----------------------------------------------------------------------------------------------------|
|                                                                 |                                                                                              |                                                                                                    |
| ظهر السطر الجديد فيه ثم من قائمة                                | لسطر الذي يقع اسفل المكان الذي تر غب ان بذ                                                   | - لإضافة سطر إلى الشيكة اختر ال<br>الحرف أختر ذر الآمز افتر                                                    |
| الحذف من قائمة الصف .                                           | ختر السطر الذي ترغب في حذفه ثم أختر زر                                                       | الصلف الحلر رز الإصافة.<br>- لكي تحذف سطر من الشبكة ثم أ                                                       |
| يط أدوات التعليمات                                              | ة المزيد عن نافذة قيد اليومية العامة ؟ أختر شر                                               | الألم المعرفة معرفة المعرفة المعرفة المعرفة المعرفة المعرفة المعرفة المعرفة المعملية المعرفة المعرفة المعرفة ا |
| للعملية عندما ترغب في تسجيل                                     | ليات لتسجيل الاستنتاجات . لاحقا بمكنك عكس                                                    | يمكنك استخدام خاصبية عكس العما                                                                                 |
| #                                                               | ك في أي فترة محاسبية .                                                                       | العملية الفعلية في وهذا يمكن أن يتما                                                                           |
| مبوعين . والآن نحن في نهاية شهر<br>شهر مارس ونصفها الأخر في شهر | فع • • • • • • \$ في شكل شيكات لموظفيها كل أس<br>يل لذلك فان فتر ة الدفع الخاصة بك نصفها في  | علي سبيل المثال : تقوم شركتك بد<br>مارس ولكن تاريخ الدفع في ۲ أبر<br>أسياب                                     |
| بحب أن تسحل حدكة نفقات الد واتب                                 | ر وفات في أي شعر الصور ة صحيحة و دقيقة                                                       | ابرين .<br>لكه تظهر السحيلاتك أيا من المص                                                                      |
| يب بل العامة للأسبوع الأخير في شهر                              | رور ہے ہو ، رور ، رور ، رور ، رو ، ہو ہے ۔<br>ں الرواتب فی ۲ أبريل ، فسوف يظهر قيد اليوہ     | قم بعكسهم في 1 أبريل ثم قم بانفاز                                                                              |
|                                                                 |                                                                                              | مارس القيمة الواقعة في مارس                                                                                    |
| لة الواقعة في ابريل .                                           | ية . قيد اليومية العامة في هذا اليوم يظهر القيم<br>خاربة ديالية تربالي منا الما الما المارية | في 1 ابريل سوف بيّم عكس العمل                                                                                  |
|                                                                 | ) قال قيد اليومية يطهر دفع المبلغ لموطفيك                                                    | في مو عد الدفع المو افق ل ۲ ابر ير                                                                             |
|                                                                 |                                                                                              | قيود اليومية العامة المحفوظة                                                                                   |
| بعد ذلك علي سبيل المثال ربما                                    | ل قيود اليومية العامة أو التعديلات للاستخدام                                                 | يمكنك أن تحفظ العمليات العامة م                                                                                |
| ول عدة مرات أو قد ترغب في                                       | ، والتي تم استخدامها سابقا لمجموعة من الأصب                                                  | ترغب في تكرار عملية الإستهلاك                                                                                  |
| . الوفت في مهام إدخال البيانات                                  | . استخدام العمليات المحفوظة يمكنها أن تحفظ                                                   | تكرار القيود الخاصبة بنبهاية القترة<br>المتكريدية                                                              |
|                                                                 | Consultant                                                                                   | المتحررة .<br>ادخال قدد بو مية محفوظ حديد                                                                      |
|                                                                 | محفوظة ثم أختر قيود اليومية العامة                                                           | - من قائمة التسجيل أختر عمليات                                                                                 |
| Maintain Memori                                                 | ized General Journal Entries                                                                 |                                                                                                    |
| Close Save Del                                                  | ete New Select Help                                                                          |                                                                                                    |
| Description: Tran                                               | Isfer money to checking                                                                      | emorized Journal Entry 🔄 🖃                                                                                     |
| Refere <u>n</u> ce: CHK                                         | NGDEP Reverse Transaction                                                                    |                                                                                                    |
| <u>GL Account</u><br>الاستخدام بعد                              | Description Transfer money from Savings Account to Checking Account                          | Debit Credit                                                                                                   |
| 10400                                                           | Transfer money from Savings Account to Checking Account                                      | 5,000.00                                                                                                    |
|                                                                 |                                                                                              |                                                                                                    |
| ص الوصف هو نص يصف العملية                                       | ;                                                                                            |                                                                                                    |
| المحفوظة والتي تظهر في صندوق                                    | /                                                                                            |                                                                                                    |
| البحث عن العمليات وكذلك فغن                                     | /Tota                                                                                        | ls; 5,000.00 5.000.00                                                                                          |
| العمليات المحفوظة لا ترحل إلي                                   | Out of Balance                                                                               | ie: 0.00                                                                                                    |
| الأستاذ العام أو اليومية العامة                                 | /                                                                                            |                                                                                                    |
| ,                                                               |                                                                                              |                                                                                                    |

ليست كل حقول قيود اليومية العامة معدة من أجل العمليات المحفوظة بمجرد أن يتم اختيار العملية المحفوظة لكي يتم استخدامها في نافذة قيد اليومية فلابد أن تدخل حقول مميزة مثل التاريخ .

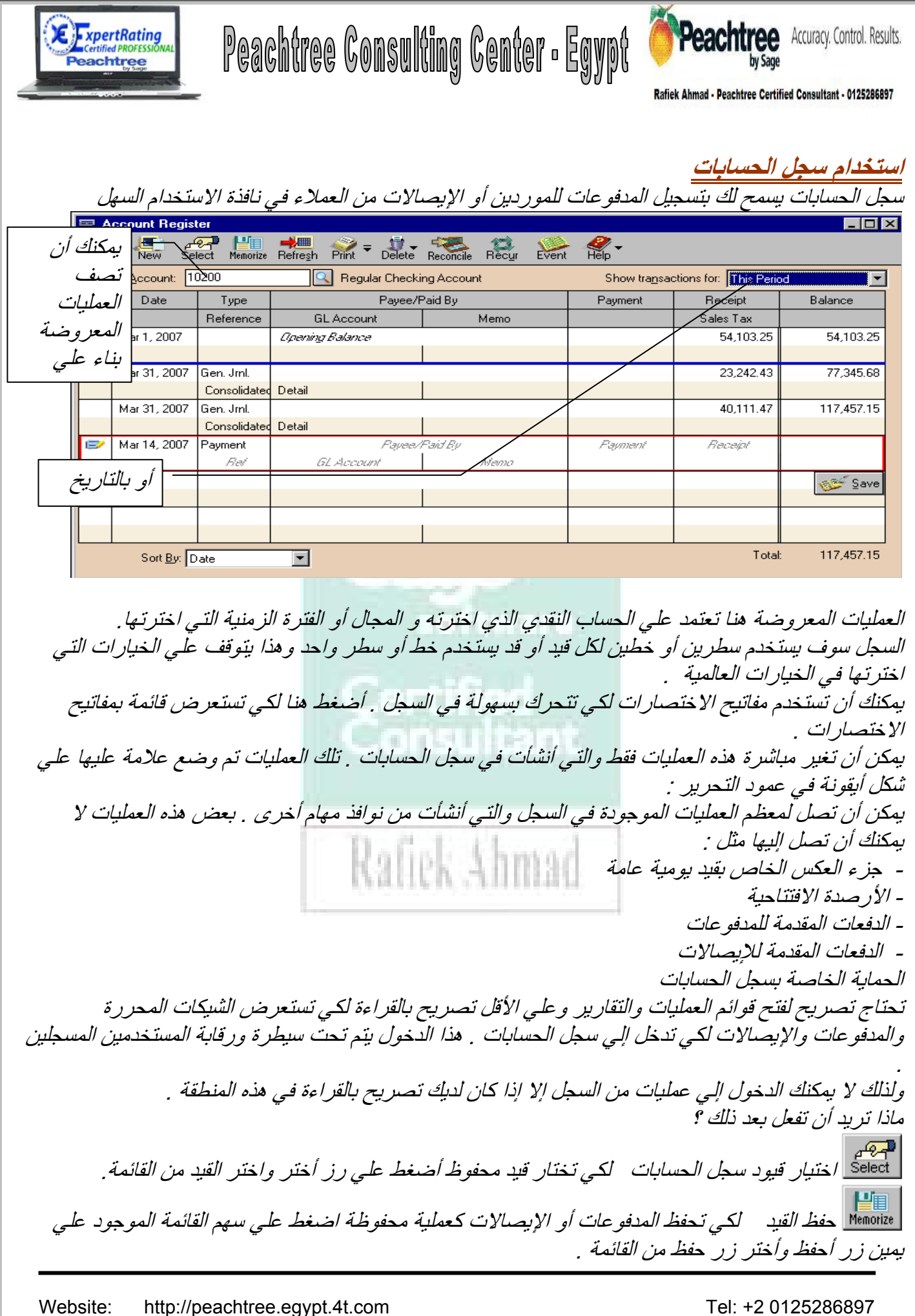

Email: consultant@peachtree.egypt.4t.com

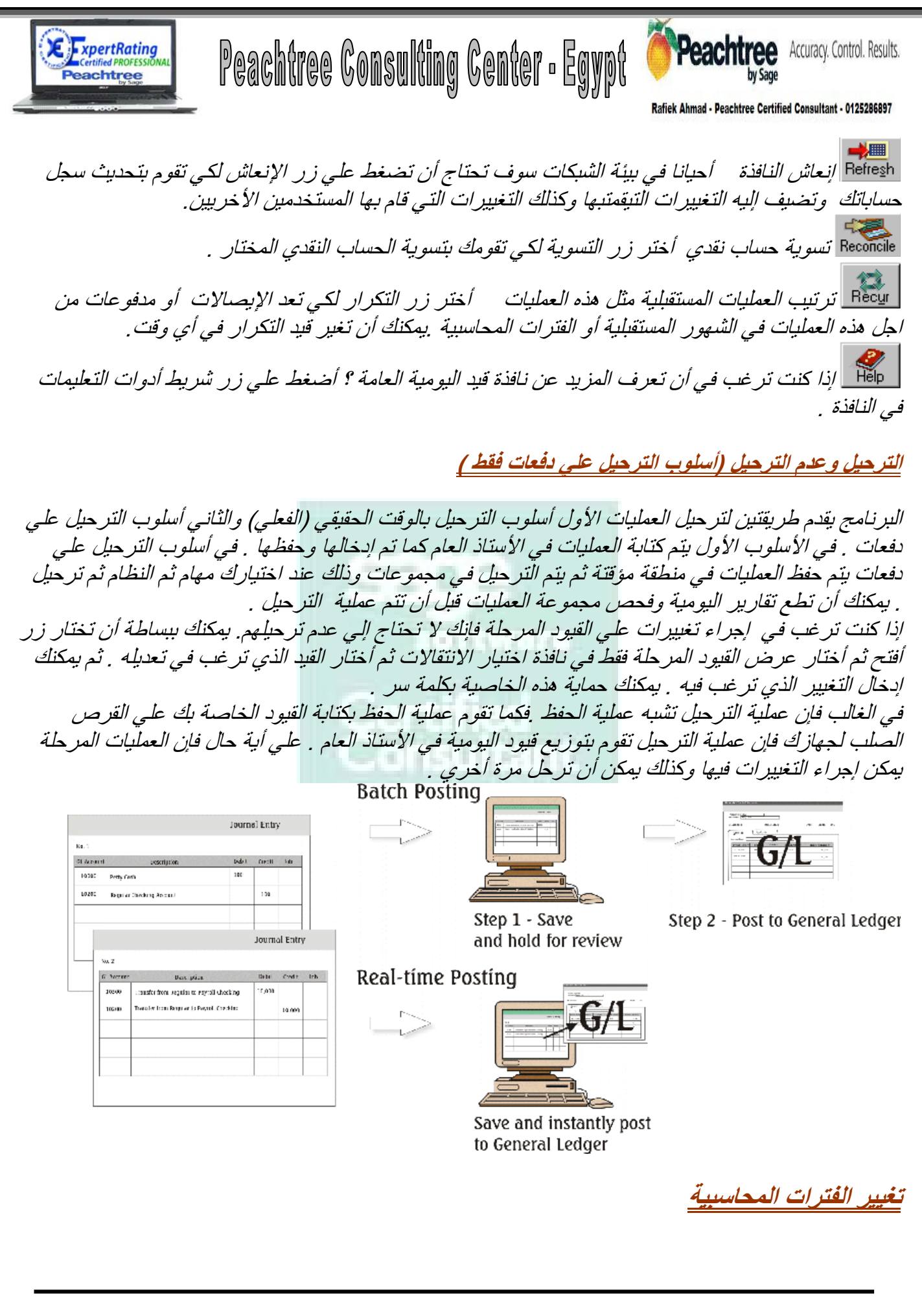

| Certified PROFESSIONAL<br>Peachtree                                                                                                    | chtree Consulting Center • E                                                                                                    | Peachtree         Accuracy. Control. Results.           By Sage         Accuracy. Control. Results.           Rafiek Ahmad - Peachtree Certified Consultant - 0125286897                                                                                                    |
|----------------------------------------------------------------------------------------------------|----------------------------------------------------------------------------------------------------|----------------------------------------------------------------------------------------------------|
| أن تعد الفتر ات المحاسبية لا<br>فقط الفترة المحاسبية الحالية<br>تصل علي تاريخ السنة<br>ن تكون في السنة التالية بدون<br>الفترة الحالية :                                                            | عندما تقوم بإعداد الشركة الجديدة . بمجرد<br>حتى يتم غلق السنة . ولذلك يمكنك أن تغير<br>وحة في البرنامج . وهذا يعني أنه يمكنك ت<br>ن فيها من خلال السنة الحالية . أو يمكنك أر<br>الحالية من شريط الحالة قبل أن تقوم بتغيير<br>طباعتها قم بطباعتها قبل أن تقوم بتغيير | في البر نامج تقوم بإعداد الفتر ات المحاسبية<br>يمكنك تغيير بنية الفتر ات فيجب أن تنتظر ،<br>من داخل البنية المنشأة .<br>الماضية لكي تجري أي تغيير ات أو تعديلات<br>إغلاق السنة الحالية . يمكنك عرض الفترة ا<br>- ترحيل كل قيود اليومية ( إذا كان الترحيل<br>- طبع كل يومية والذي كان نشيط خلال الفت<br>- طبع الشيكات والفواتير المفتوحة<br>تغيير الفترة الحالية                                                                                                    |
| إذا كان لديك مستخدمين أو<br>كلمات سر مجهزة فسيتم<br>وضع أيقونة علي شكل قفل<br>بجوار الفترات المسبقة<br>ويمكنك بهذا أن تمنع<br>المستخدمين من إجراء<br>القترات المسبقة من خلال<br>تسجيل المستخدمين . | Taiyya libita liba liba liba liba liba liba liba lib                                                                                                    | <ul> <li><i>a noise of the second second secon</i></li></ul> |

بمكنك أن تغير الفترة المحاسبية كما تشاء فيمكنك أن تتحرك إلي الأمام أو إلي الخلف في السنة المالية الفعلية . الأستاذ العام يتعقب الأرصدة بتاريخ الفترة المحاسبية الحالية . البرنامج يختار الفترة التي يقوم بترحيل العمليات إليها بتاريخ العملية . يمكنك أن تدخل العملية في المستقبل ولكن ليس في فترة محاسبية سابقة .

تسوية الحساب

Website: http://peachtree.egypt.4t.com Email: consultant@peachtree.egypt.4t.com

| Certified PROFESSIONAL<br>Peachtree                                                                                                    | Peachtree Consulting Cen                                                                                                    | er • Egypt <b>Securacy.</b> Control. Results.                                                                                                    |
|----------------------------------------------------------------------------------------------------|----------------------------------------------------------------------------------------------------|----------------------------------------------------------------------------------------------------|
|                                                                                                    |                                                                                                    | Rafiek Ahmad - Peachtree Certified Consultant - 0125286897                                                                                                    |
| اذ العام في البر نامج .<br>ن . يجب أن تقوم بتسوية<br>ية ببيانات البر نامج و تحديد                                                                                                    | شهرية <sub>-</sub> يمكنك أن تسوي حساب الأست<br>سابات النقدية وحسابات بطاقات الائتما<br>لأخطاء البنكية ومطابقة البيانات الحقيق                                                                                                    | البرنامج يقوم بتسوية الحساب المختار في التقارير ال<br>وبنفس الطريقة يمكنك أن تسوي حسابات البنك والحا<br>الحسابات بشكل دوري لكل فترة حتى يمكنك تحديد ا<br>شاطات الاحتيال المحتملة .                                                                                        |
|                                                                                                    |                                                                                                    | يمكنك أن تنظف العمليات في ثلاث طرق مختلفة :<br>- الإيداعات في النقل<br>- عمليات المراقبة البارزة<br>- عناصر بارزة أخري مثل قيود اليومية العامة                                                                                                    |
| لعود إلي نافذة تسوية<br>مكس في التقارير لتتجنب                                                                                                    | ة في الفترة المحاسبية ولكن يمكنك ان ت<br>ن تغير الفترات المحاسبية للتاريخ المن                                                                                                    | ملحوظة : يمكنك ان تقوم بتسوية الحساب مرة واحد:<br>الحسابات في أي وقت لكي تقود بالتعديلات ، يجب أ<br>اخطاء التسوية المستقبلية والماضية ،                                                                                                    |
| عترة أوشهر ، ولتقم بتسوية                                                                                                    | علي أن يقد البنك تقارير في نهاية كل i<br>نات البرنامج دقيقة وآمنة.                                                                                                    | لكي تتجنب الاحتيال وتحدد الأخطاء بسرعة فلتصر<br>حسابك بمجرد أ، يصل وكل هذا يضمن أن تكون بيا:<br>تسوية حسابك<br>من قائمة مهام أختر تسوية حساب                                                                                                    |
| di Account Reconciliat                                                                                                    | ion                                                                                                    |                                                                                                    |
| Cancel OK Range                                                                                                    | Print Prind Row Detail Adjust                                                                                                    | Statement Date: Feb 28, 2007                                                                                                    |
|                                                                                                    |                                                                                                    |                                                                                                    |
| Checks and Bank Debits<br>Cl Reference /<br>✓ 2/15/200<br>✓ 2/18/200<br>✓ 2/26/200<br>✓ 22403<br>CCM4001                                                                                     | <u>Amount</u> <u>Date</u><br>1,371.26 Feb 15, 2007<br><u>1,780.72 Feb 18, 2007</u><br><i>علامة هنا تعني أن هذه</i><br><i>العملية تم تسويتها</i>                                                                                                    | Vendor / Payee<br>Deposit Ticket<br>Deposit Ticket<br>Deposit Ticket<br>Deposit Ticket<br>Snow Interior Design                                                                                                    |
| Service charges:                                                                                                    | 0.00 Date: Feb 28, 2007 💼 Account:                                                                                                    | Cleared decreases: 4 6,160.48                                                                                                    |
| Deposits and Bank Credit           CL         Reference /           10110         10111           10111         10112           10113         10114           10115         Interest income: | ts<br>Amount Date<br>890.36 Jan 15, 2007<br>858.53 Jan 26, 2007<br>77.22 Jan 26, 2007<br>645.72 Jan 28, 2007<br>377.24 Jan 29, 2007<br>173.01 Jan 29, 2007<br>0.00 Date: Feb 28, 2                                                                                                    | Description         Mills Country Club         Holt Properties, Inc.         Retail (Cash) Sales         Williamson Industries         Retail (Cash) Sales         Retail (Cash) Sales         Villiamson Soles         Villiamson Cleared increases:         0         0 |
| Statement <u>E</u> nding Baland<br>- Outstanding Checks<br>+ Deposits in Transit<br>- GL (System) Balance<br>= Unreconciled Difference                                                       | ورير الرصيد<br>ختامي هو قيمة<br>برصيد الختامي<br>الاعترير<br>(3.764.66)<br>بناك<br>الاعترير<br>الارميد<br>المرابع<br>الارميد<br>المرابع<br>المرابعام<br>المرابعام<br>المرابع<br>المرابع<br>المرابع<br>المرابعام<br>المرابع<br>المرابع المرامي<br>المرابعمام<br>المرابع المرابع المرابعمام<br>المرابع المرابع المرابعمام<br>المرابعمام<br>المرامع المرامع المرامع المرابعمام<br>المرامع المرامع المرامع المرابعمام<br>المرامع المماممامماممامماممامماممامماممامماممامم | نع<br>أضغط علي هذا<br>الزر لتدخل<br>العمليات الإفتتاحية<br>ال<br><u>B</u> eginning Transactions:                                                                                                    |

ملحوظة : إذا قوطعت أثناء عملية التسوية فأختر موافق وأخرج من النافذة ولاحقا بينما أنت ماز الت في الفترة المحاسبية نفسها يمكنك أن تستكمل من حيث انتهيت أخر مرة . كل العناصر النظيفة ومعلومات التسوية الأخرى

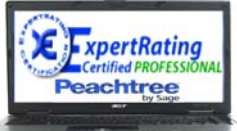

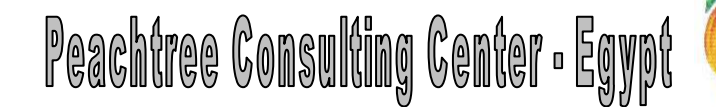

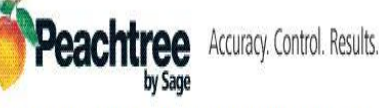

Rafiek Ahmad - Peachtree Certified Consultant - 0125286897

الخاصة بالحساب سوف تظل كما هي . يمكنك أيضا أن تغير الفترات المحاسبية لكى تقوم بإجراء التعديلات على تسويات الحساب السابقة وذلك عند الحاجة .

العمليات الافتتاحية أو التعديلات الإضافية الخاصة بالإيداع و السحب

العمليات الافتتاحية ، عبارة عن عمليات يرجع تاريخها إلى ما قبل بدا البرنامج والمتضمنة في الرصيد الافتتاحي للأستاذ العام والغير موجودة في التقرير الأول للبنك لكي بتّم تسويتها . العمليات الافتتاحية لا تُظهر في الأستاذ العام ولكن تستخدم فقط في الحساب مَّن أجل العناصر البارزة خلال عملية التسوية الأولي . بمجرد أن يتم إخلاء طرف البنك من هذه العناصر وها يحدث غالبا في التقرير الثاني فتنتفي الحاجة إلى إدخال أية عمليات افتتاحية إضافية أخرى . العمليات الاقتتاحية يجب أن تتضمن المعايير التالية : - قيمة العملية وجدت في الأساس كجزء من الرصيد الافتتاحي الخاص بالحساب في الأستاذ العام - تاريخ العملية يعود إلي ما قبل تاريخ الرصيد الافتتاحي في الأستاذ العام. علي سبيل المثال إذا بدأت بتشغيل البرنامج في ١/١/٠٠ فسوف تقوم بإدخال الأرصدة الافتتاحية في ٩٩/١٢/٣١ وسوف يكون تاريخ العمليات الافتتاحية في ديسمبر ٩٩ - لم يتم إخلاء طرف البنك من العملية كما هو موضح في التقرير وهو التقرير الأول الذي تحصل عليه لكي تقوم بالتسوية في البر نامج . التعديلات الإضافية الخاصة بالسحب والإيداع: عبارة عن عمليات تضمنها تقرير البنك ولكن لم يتم إدخالها في البرنامج . وهذه تتضمن تكاليف الخدمات الشهرية ومصر وفات البنك . بمجر د إدخال التعديل فسيتم إدخالها إلى الأستاذ العام ولذلك يمكنك إخلائها في تسوية الحساب . ادخال العمليات الإقتتاحية

| - أختر زر العمليات الافتتاحية في نهاية نافذة تسوية الحسابات . ـــــــــــــــــــــــــــــــــــ |                       |           |                |             |  |
|---------------------------------------------------------------------------------------------------|-----------------------|-----------|----------------|-------------|--|
| eginning Transactions                                                                             |                       |           |                |             |  |
| 🙆 💕<br>Cancel OK                                                                                  | Row - Kelp -          |           |                |             |  |
| Account to Reconcile: 10300 Statement Date: Jun 30, 2003                                          |                       |           |                |             |  |
| Beginning With                                                                                    | drawals               |           |                | (".l. t tl  |  |
| Amount                                                                                            | Description           | Reference | Date           |             |  |
| 576.00                                                                                            | Wilkerson Post Supply | 5006      | Mar 15, 2003 🔺 | الإقتناحية  |  |
| 182.63                                                                                            | Gwinnett County Water | 5007      | Mar 16, 2003 — | يعودناريخها |  |
| 502.18                                                                                            | The Telephone Company | 5008      | Mar 16, 2003 🔍 | غلي ما قبل  |  |
| تاريخ Beginning Deposits                                                                          |                       |           |                |             |  |
| Amount                                                                                            | Description           | Reference | Date           | الرصيد      |  |
| 3,492.58                                                                                          | Deposit Ticket        | 03/16/03  | Mar 16, 2003 🔺 |             |  |
| 745.15                                                                                            | Deposit Ticket        | 03/17/03  | Mar 17, 2003 🛁 |             |  |
| 5,275.00                                                                                          | Deposit Ticket        | 03/17/03  | Mar 17, 2003 🔍 |             |  |
|                                                                                                   |                       |           |                |             |  |

إدخال التعديلات الإضافية للسحب أو الإيداع أثناء تسوية الحساب

http://peachtree.egypt.4t.com Website: Email: consultant@peachtree.egypt.4t.com

E FxpertRating Peachtree Accuracy. Control. Results. Peachtree Consulting Center - Egypt Peachtree afiek Ahmad - Peachtree Certified Consultant - 0125286897 أثناء عملية التسوية يمكنك أن تقوم بتعديلات السحب أو الإيداع للحساب وذلك من أجل الأخطاء ومصاريف الخدمات ومصاريف الفحص وعمليات السحب والإيداع الغير مسجلة ....الخ . وهذا ضروري لكي تحافظ على حساب البنك الخاص بك متوازن . Adiust أختر زر التعديل في نافذة تسوية الحساب وذلك لكي تفتح نافذة قيود اليومية العامة . أختر الحساب الذي سوف تضيف إليه الإيداع والسحب وبعد إدخالك للتعديلات فلتختر حفظ يمكنك بعد ذلك أن تغلق نافذة قيود اليومية العامة لكي تعود إلى نافذة تسوية الحساب . FAS من أجل البر نامج البر نامج يوفر أفضل سوفت وير الذي يقدم الحل الأمثل من أجل إدارة الأصول " FAS" البر نامج ينظم بيانات الأصول الثابتة في شكل بسيط ويقوم بحسابات الاهلاك بسهولة وبسرعة ويوفر سلسلة من التقارير المالية والضرائب لأكثر من ٢٠٠ أصل . البرنامج لا يوفر التحديث المستمر للأصول الثابتة حتى تشترك في خدمة ضر ائب الأصول الثابتة FAS يقدم التالي لكي يساعد على الإعداد والتشغيل: - واجهة مجسمة لكي تسهل التعامل والاستخدام - قواعد استهلاك معدة لكي تتأكد من انك تختار أسلوب الاستهلاك الصحيح . - أكثر من ٢٠ تقرير معرف لكي تجعل عملية إعداد التقارير سهلة - لنكات آلية من أجل الأستاذ العام الخاص بك والذي يضمن قيود استهلاك شهرية دقيقة ومتوافق مع التاريخ الحالي . - المساعدة المباشرة من الانترنت لمستندات التي تسمح لك بالحصول على إجابات فورية لأسئلتك - استير اد البيانات والتي تجعل الFAS معد ويعمل في دفائق . - بر نامج جدولة سهل وبسيط الشكل لكي يسمح بالاستخدام السهل . تحويل الأصول الثابتة إذا كنت مستخدم سابق للبر نامج واستخدمت الأصول الثابتة بالبر نامج فإن أسطوانة تنصيب البر نامج تحتوى وسيلة تحويل تسمح لك بتحويل بيانات الأصول الثابتة للبر نامج إلى صبغة البر نامج . إكمال إجراءات نهاية السنة المالية الفعلية البر نامج يحافظ على سنتين لعمليات الأستاذ العام نشطة في نفس مرة . عادة ليست هناك حاجة إلى إغلاق السنة المالية في نهاية الفترة المحاسبية الأولي . علي سبيل المثال إذا كانت سنتك المالية تعتمد علي ١٢ فترة محاسبية فإن الفترة المحاسبية رقم ١٣ تكون الفترة الأولى في السنة المالية الثانية . والفترة رقم ٢٤ تكون أخر فترة للسنة المالية الثانية. بعد غلق السنة المالية لا يمكن إجراء تعديلات على العمليات المرحلة. على أية حال فإن الأرصدة الختامية. ويعد المعلومات القديمة تكون متاحة في التقارير عند الحاجة . الإجراءات التمهيدية قبل غلق السنة المالية الأولى من السنتين المفتوحتين فإنك تحتاج لترحل و تطبع كل تقارير اليومية والأستاذ العام وكذلك الفواتير وقوائم الرواتب ثم قم بعمل نسخة احتياطية من البيانات . وسوف يدفعك البر نامج لتنفذ هذه الوظائف . إذا كنت تستخدم أسلوب الترحيل علي دفعات فإن البرنامج لن يسمح لك باستكمال السنة المالية الفعلية حتى يتم ترحيل العمليات كلها كما هو مذكور في الأعلى فإن البر نامج سوف يسمح لك بأن تحصل على سنتين ماليتين مفتوحتين في نفس الوقت ويمكنك أن تري سنتك المالية الحالية من المهام ثم قائمة النظام ثم أختر خيار " تغيير الفترة المحاسبية" بمجرد استكمالك كل الإجراءات التمهيدية ويجب أن تعرف أيا منها هو الأول من السنتين الماليتين ويمكنك أن تستمر في إغلاق السنة باستخدام برنامج إنهاء السنة. تقارير الأستاذ العام http://peachtree.egypt.4t.com Tel: +2 0125286897 Website: Email: consultant@peachtree.egypt.4t.com

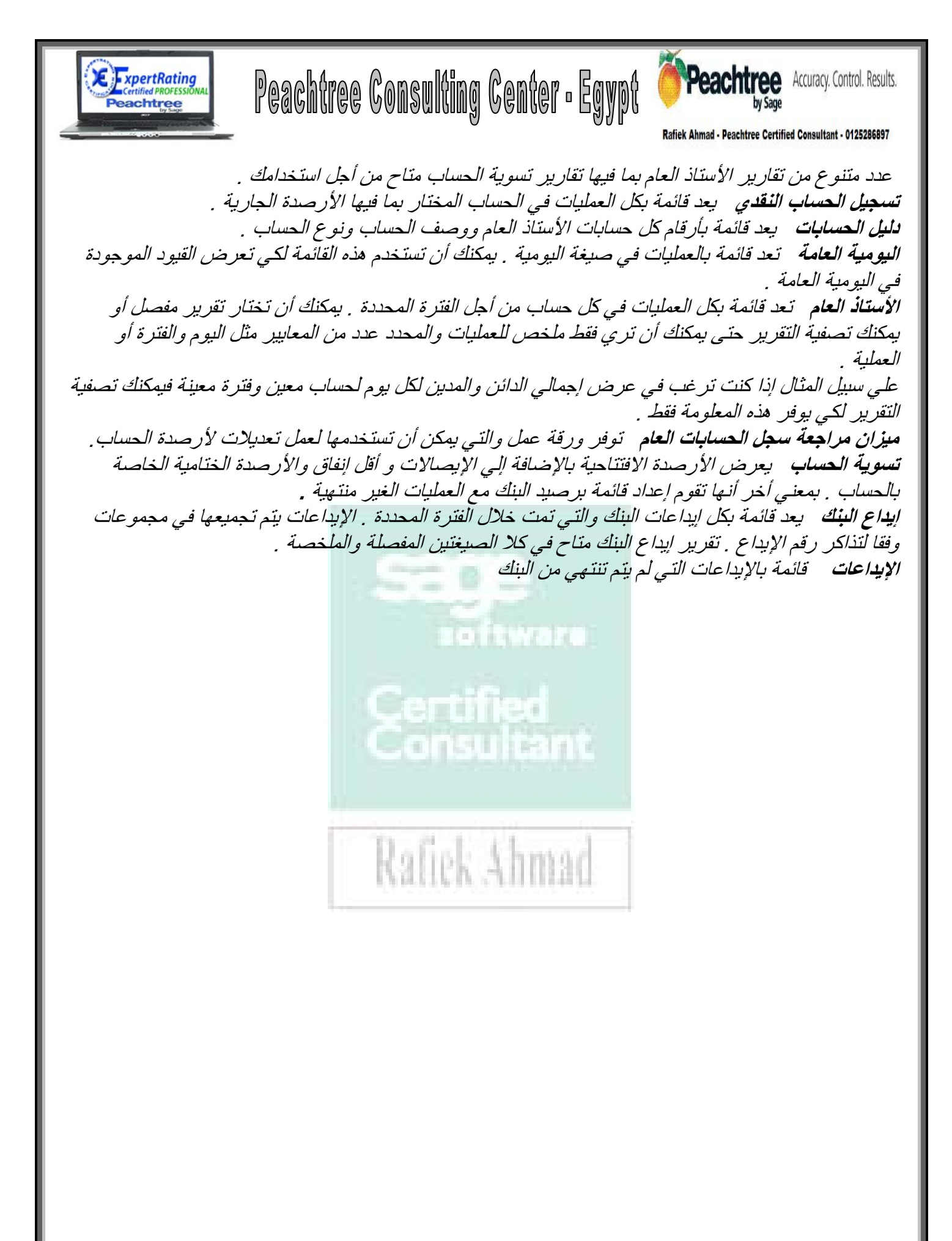